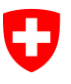

Schweizerische Eidgenossenschaft Confédération suisse Confederazione Svizzera Confederaziun svizra Eidgenössisches Justiz- und Polizeidepartement EJPD

Staatssekretariat für Migration SEM Direktionsbereich Planung und Ressourcen Sektion Informatik Dienst Support

# Meldeverfahren Benutzerhandbuch

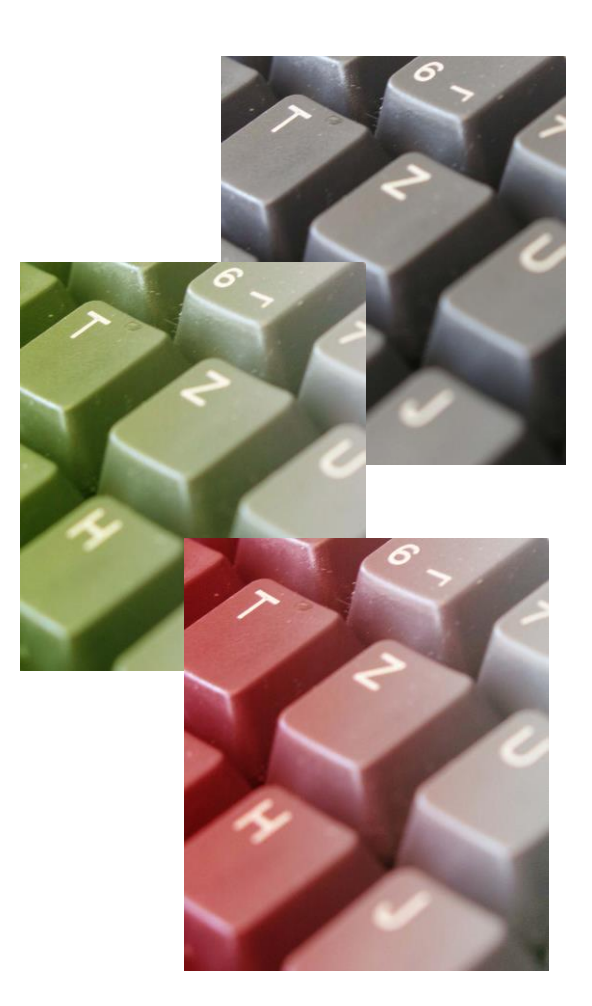

Kontakt

Dienst Support The support and the support and the support an

# Inhaltsverzeichnis

| 1. | Allge | emeines   | 5                                                                        | 3    |
|----|-------|-----------|--------------------------------------------------------------------------|------|
|    | 1.1   | Zur Un    | terlage                                                                  | 3    |
|    | 1.2   | Allgem    | eine Informationen                                                       | 3    |
| 2. | Wich  | ntiges in | Kürze                                                                    | 5    |
| 3. | Einst | tieg ins  | Meldeverfahren                                                           | 8    |
| 4. | Die S | Startseit | e                                                                        | . 10 |
|    | 4.1   | Benutz    | ernamen vergessen                                                        | . 10 |
|    | 4.2   | Passwo    | ort zurücksetzen                                                         | . 11 |
| 5. | Verw  | altung    | des Kundenprofils                                                        | . 14 |
|    | 5.1   | Registr   | ierung des Profils                                                       | . 14 |
|    |       | 5.1.1     | Profil für Unternehmen mit Sitz in der Schweiz erfassen                  | . 14 |
|    |       | 5.1.2     | Profil für Unternehmen mit Sitz in einem EU-/EFTA-Mitgliedstaat erfassen | 15   |
|    |       | 5.1.3     | Profil für selbstständigen Dienstleistungserbringer aus einem EU-/EFTA-  |      |
|    |       | Mitglie   | dstaat erfassen                                                          | . 16 |
|    | 5.2   | Profil a  | ktivieren                                                                | . 17 |
|    | 5.3   | Profilda  | aten mutieren                                                            | . 18 |
| 6. | Kurz  | aufenth   | alte melden                                                              | . 20 |
|    | 6.1   | Kurzau    | fenthalte melden für Schweizer Arbeitgeber                               | . 20 |
|    |       | 6.1.1     | Angaben zum schweizerischen Arbeitgeber                                  | . 20 |
|    |       | 6.1.2     | Aufenthaltsdauer angeben                                                 | . 21 |
|    |       | 6.1.3     | Einsatzort angeben                                                       | . 21 |
|    |       | 6.1.4     | Arbeitnehmenden melden                                                   | . 21 |
|    |       | 6.1.5     | Meldung abschliessen                                                     | . 24 |
|    |       | 6.1.6     | Meldung ändern                                                           | . 25 |
|    | 6.2   | Kurzau    | fenthalte melden für entsandte Arbeitnehmende                            | . 26 |
|    |       | 6.2.1     | Angaben zum Unternehmen im Ausland                                       | . 26 |
|    |       | 6.2.2     | Kontaktangaben in der Schweiz während des Einsatzes                      | . 27 |
|    |       | 6.2.3     | Aufenthaltsdauer angeben                                                 | . 27 |
|    |       | 6.2.4     | Einsatzort angeben                                                       | . 27 |
|    |       | 6.2.5     | Arbeitnehmenden melden                                                   | . 28 |
|    |       | 6.2.6     | Meldung abschliessen                                                     | . 31 |
|    |       | 6.2.7     | Meldung ändern                                                           | . 32 |
|    | 6.3   | Kurzau    | fenthalte melden für selbstständige Dienstleistungserbringer             | . 33 |
|    |       | 6.3.1     | Personalien und Angaben zum selbstständigen Dienstleistungserbringer     | . 34 |
|    |       | 6.3.2     | Kontaktangaben in der Schweiz während des Einsatzes                      | . 35 |
|    |       | 6.3.3     | Aufenthaltsdauer angeben                                                 | . 35 |
|    |       | 6.3.4     | Einsatzort angeben                                                       | . 35 |
|    |       | 6.3.5     | Meldung abschliessen                                                     | . 36 |
|    |       | 6.3.6     | Meldung ändern                                                           | . 37 |
| 7. | Best  | ätigung   | en sichten                                                               | . 39 |
| 8. | Frag  | en zur A  | Anwendung                                                                | . 41 |

# 1. Allgemeines

# 1.1 Zur Unterlage

Dieses Benutzerhandbuch erklärt Ihnen detailliert die Anwendung Meldeverfahren.

In diesem Benutzerhandbuch werden fiktive Daten eingesetzt und gezeigt. Dort, wo reelle Daten sichtbar sind, wurden aus Datenschutzgründen die Angaben schattiert.

Geschlechtsneutrale Formulierung: Aus Gründen der einfacheren Lesbarkeit wird auf die geschlechtsspezifische Differenzierung, z. B. Benutzer/innen, verzichtet. Sämtliche Rollen-Bezeichnungen gelten im Sinne der Gleichbehandlung grundsätzlich für beide Geschlechter.

# 1.2 Allgemeine Informationen

Folgende Personen können grundsätzlich während einer Dauer von höchstens drei Monaten oder 90 Tagen innerhalb eines Kalenderjahres im Rahmen des Meldeverfahrens eine Erwerbstätigkeit ausüben. Es ist keine ausländerrechtliche Bewilligung erforderlich; eine einfache Meldung über das Online-Meldeverfahren genügt.

- Staatsangehörige der EU-27/EFTA mit Stellenantritt in der Schweiz
- Entsandte Arbeitnehmende eines Unternehmens mit Sitz in der EU-27/EFTA, unabhängig von ihrer Staatsangehörigkeit
- Selbstständige Dienstleistungserbringende der EU-27/EFTA mit Sitz in der EU-27/EFTA

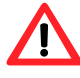

Kroatische Staatsangehörige sowie Drittstaatsangehörige müssen vor der Entsendung in die Schweiz seit mindestens 12 Monaten auf dem regulären Arbeitsmarkt in einem EU-27/EFTA-Mitgliedstaat zugelassen gewesen sein.

Auf den folgenden Seiten wird Ihnen Schritt für Schritt aufgezeigt, wie Sie beim Ausfüllen der Online-Meldung aus technischer Sicht vorzugehen haben. Für Antworten auf Spezialfälle wenden Sie sich bitte an die zuständige Behörde des Einsatzorts. Antworten auf die häufigsten Fragen finden Sie auf der Seite vom Staatssekretariat für Migration <u>www.sem.admin.ch</u> > Favoriten > Meldeverfahren Schweiz – EU/EFTA > FAQ.

#### Ihre Ansprechpartner rund um das Meldeverfahren - auf einen Klick

Staatssekretariat für Migration SEM: www.sem.admin.ch

Meldeverfahren - direkter Einstieg: <u>www.sem.admin.ch/sem/de/home/themen/fza\_schweiz-eu-</u> <u>efta/meldeverfahren.html</u>

Adressen der Kantone: <u>www.sem.admin.ch/sem/de/home/ueberuns/kontakt/kantonale\_behoer-</u> den/Adressen\_Meldeverfahren.html

Informationsplattform *entsendung.ch* – Angaben zu Lohn/Arbeit, Rechte/Pflichten, Sanktionen: <u>www.entsendung.admin.ch</u>

Staatssekretariat für Bildung, Forschung und Innovation SBFI: <u>www.sbfi.admin.ch/dip-loma/02023/index.html?lang=de</u>

Eidgenössische Steuerverwaltung ESTV – Mehrwertsteuerfragen: <u>www.estv.ad-</u> <u>min.ch/estv/de/home/mehrwertsteuer/themen/steuerpflicht/allgemeine-informationen.html</u>

Die Online-Meldung ist das übliche Verfahren. Ist die Meldung über das Internet nicht möglich, kann sie ausnahmsweise auch mit einem speziellen Meldeformular auf dem Postweg erfolgen.

# 2. Wichtiges in Kürze

#### Welche Informationen/Unterlagen werden bei der Anmeldung benötigt?

Je nach Kategorie (Stellenantritt/Dienstleistungserbringung<sup>1</sup>) werden bei der Online Meldung unterschiedliche Informationen von Ihnen verlangt. Wir empfehlen Ihnen, folgende Informationen/Dokumente bereitzuhalten:

#### Kurzfristiger Stellenantritt<sup>2</sup> in der Schweiz (Kapitel 6.1)

- Vom Arbeitnehmer: ID/Pass f
  ür Angabe der Personalien, Angaben zur Berufsqualifikation sowie der T
  ätigkeit in der Schweiz
- Vom Schweizer Arbeitgeber: Verantwortliche Person, die den Behörden Auskunft geben kann

#### Entsandte Arbeitnehmende in die Schweiz (Kapitel 6.2)

- Von den Arbeitnehmenden: ID/Pass f
  ür Angabe der Personalien, Angaben zum Einsatzort und zur Einsatzdauer, Sozialversicherungsnummer im Wohnsitzland, Lohn w
  ährend des Einsatzes in der Schweiz, Angaben zur Berufsqualifikation sowie der T
  ätigkeit in der Schweiz, bei Entsendung eines kroatischen Staatsb
  ürgers/Drittstaatsangeh
  örigen zus
  ätzlich Aufenthaltsbewilligung im Entsendestaat
- Kontaktadresse in der Schweiz: Adresse Firma, Kontaktperson inkl. Telefon und/oder E-Mail
- Vom Entsendebetriebe: Zuständige Person in der Firma

#### Selbstständige Dienstleistungserbringung in der Schweiz (Kapitel 6.3)

- ID/Pass f
  ür Angabe der Personalien des selbstst
  ändigen Dienstleistungserbringers, Angaben zum Unternehmen, Angaben zur ausge
  übten T
  ätigkeit und zum Einsatz in der Schweiz
- Kontaktadresse in der Schweiz: Firmenadresse, Kontaktperson inkl. Telefon und/oder E-Mail

#### Was müssen Sie beachten?

Arbeitgeber, die gegen zwingende Vorschriften des Entsendegesetzes, insbesondere gegen die bestehende Meldepflicht und die in der Schweiz einzuhaltenden Lohn- und Arbeitsbedingungen verstossen, können sanktioniert werden. Folgenden Konstellationen ist besondere Aufmerksamkeit zu schenken:

<sup>&</sup>lt;sup>1</sup> Dienstleistungserbringung wird unterteilt in die Kategorien selbstständiger Dienstleistungserbringer und entsandte Arbeitnehmende)

<sup>&</sup>lt;sup>2</sup> Der Schweizer Arbeitgeber ist für die Meldung verantwortlich. Die Meldung muss spätestens einen Tag vor Stellenantritt erfolgen.

#### Notfallregelung - Ausnahme der Einhaltung der 8-tägigen Voranmeldefrist

Bei der Entsendung eines Arbeitnehmenden bzw. bei einer selbstständigen Dienstleistungserbringung ist die 8-tägige Voranmeldefrist zwingend einzuhalten. In Notfällen kann die Arbeit ausnahmsweise vor Ablauf der 8-tägigen Frist aufgenommen werden, frühestens aber am Tag der Meldung. Das Vorliegen eines Notfalls<sup>3</sup> muss bei der Meldung des Einsatzes <u>zwingend bekanntgegeben und begründet werden</u> (Feld «*Bemerkungen*» in der Online-Meldung {siehe Kapitel 6.2.6 Ziffer 3 und 6.3.5 Ziffer 3})

Die Geltendmachung einer Notsituation wird von den kantonalen Behörden anerkannt, wenn insbesondere die nachfolgend genannten **Voraussetzungen** kumulativ erfüllt sind:

- Der Arbeitseinsatz dient der Behebung eines plötzlich eingetretenen Schadens und hat zum Ziel, weiteren Schaden zu verhindern;
- der Arbeitseinsatz erfolgt unverzüglich, in der Regel aber spätestens drei Kalendertage (inkl. Sonn- und Feiertage) nach dem Eintritt des Schadens.

Die Notwendigkeit eines Arbeitseinsatzes vor Ablauf der 8-tägigen Frist kann **ausnahmsweise** namentlich in folgenden Fällen anerkannt werden:

- wenn Arbeitsmaschinen, Geräte, Transporteinrichtungen und Fahrzeuge, die für die Aufrechterhaltung des Betriebs unabdingbar sind, wegen schwerwiegender Störungen oder erlittener Schäden instand gestellt werden müssen;
- wenn unmittelbar durch die Einwirkung höherer Gewalt ausgelöste Betriebsstörungen abgewendet oder behoben werden müssen;
- wenn Störungen in der Energie-, Wärme- oder Wasserversorgung oder des öffentlichen oder privaten Verkehrs abgewendet oder behoben werden müssen;
- wenn unerlässliche und unaufschiebbare Massnahmen zur Erhaltung des Lebens und der Gesundheit von Mensch und Tier sowie zur Vermeidung von Umweltschäden getroffen werden müssen;
- wenn Arbeiten in einzelnen Erwerbszweigen witterungsbedingt (z. B. abrupter Wechsel der Witterungsbedingungen, etwa ein Kälteeinbruch nach längerer Hitzeperiode) vorverschoben werden müssen. Die während des Einsatzes auszuführenden Arbeiten sind dabei nur unter bestimmten Witterungsbedingungen möglich und eine Verschiebung wäre trotz genügender Schutzvorkehrungen technisch unmöglich oder wirtschaftlich nicht vertretbar (z. B. die Abdichtung von Fugen aller Art bei grosser Kälte).

#### Nachträgliche Änderung von Meldungen (siehe Kapitel 6.2.7 und 6.3.6)

Eine Änderung muss **unverzüglich** der zuständigen kantonalen Behörde gemeldet werden (jedoch spätestens vor Beginn des Einsatzes bzw. bei Verkürzung oder Verlängerung des Einsatzes vor Eintritt der Abweichung von der gemeldeten Einsatzdauer).

Erfolgte die Meldung online auf elektronischem Weg wird die Änderung der zuständigen Behörde namentlich in folgenden Fällen per **E-Mail** und mit Verweis auf die bereits erfolgte Meldung (es ist keinesfalls eine neue Online-Meldung vorzunehmen) übermittelt:

- bei Verschiebung des Einsatzdatums auf später
- bei einer anderen Einsatzdauer (Verkürzung oder Verlängerung des Einsatzes)
- bei einer Unterbrechung der Arbeiten

<sup>&</sup>lt;sup>3</sup> Weitere Informationen zur Geltendmachung einer Notsituationen finden Sie in den *Weisungen und Erläuterungen zur Verordnung über die Einführung des freien Personenverkehrs* <u>Weisungen VEP</u>, Ziffer 3.3.5

In folgenden Fällen muss eine neue Online-Meldung vorgenommen werden:

- Meldung anderer Mitarbeiter (z. B. im Krankheitsfall)
- Meldung zusätzlicher Mitarbeiter
- Wiederaufnahme der Arbeiten nach erfolgter Unterbrechung; Folgearbeiten (Wartungsarbeiten oder Erfüllung von Gewährleistungsforderungen) am gleichen Projekt.

Die neue Meldung hat spätestens vor Beginn des Einsatzes zu erfolgen und einen Hinweis auf die bereits erfolgte Meldung zu enthalten. Eine neue Meldung löst in den bezeichneten Fällen keine erneute 8-tägige Frist aus; für die Berechnung der Frist bleibt das Datum der ersten Meldung massgebend.

#### Melden von Mitinhabern einer Unternehmung (siehe Kapitel 6.2.5 und 6.3)

Bei der Meldung von mehreren **Inhabern einer Unternehmung** (z.B. einer **GmbH**) kann eine Person als Arbeitgeber (selbstständiger Dienstleistungserbringer) gemeldet werden. Die anderen Inhaber melden sich als "entsandte Arbeitnehmende" der Firma an. Weisen Sie im Kästchen "Kommentar zur Meldung" darauf hin, dass es sich bei den als entsandte Arbeitnehmende gemeldeten Personen ebenfalls um Inhaber (d.h. selbstständig Erwerbstätige) der genannten Unternehmung handelt.

#### Gut zu wissen:

**Bestätigungen sichten**. Neu stellen wir Ihnen die Bestätigungen, nachdem sie durch die jeweilige kantonale Behörde beurteilt wurden, auf unserer Webapplikation zur Verfügung. Selbstverständlich werden Sie weiterhin per Mail informiert sobald Ihre Meldung behandelt und bestätigt wurde. Unter dem neuen Menüpunkt «Bestätigungen sichten» haben Sie anschliessend die Möglichkeit Ihre Bestätigungen zu sichten, herunterzuladen oder zu drucken.

# 3. Einstieg ins Meldeverfahren

Um ins Meldeverfahren einzusteigen, öffnen Sie die Seite www.sem.admin.ch.

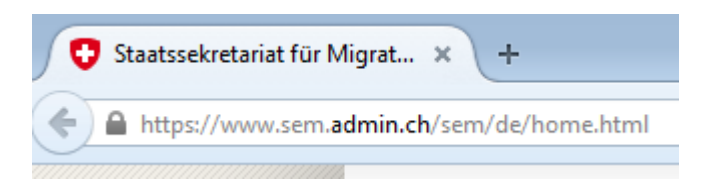

Danach scrollen Sie nach unten zu den **Favoriten** und klicken auf *Meldeverfahren Schweiz – EU/EFTA* 

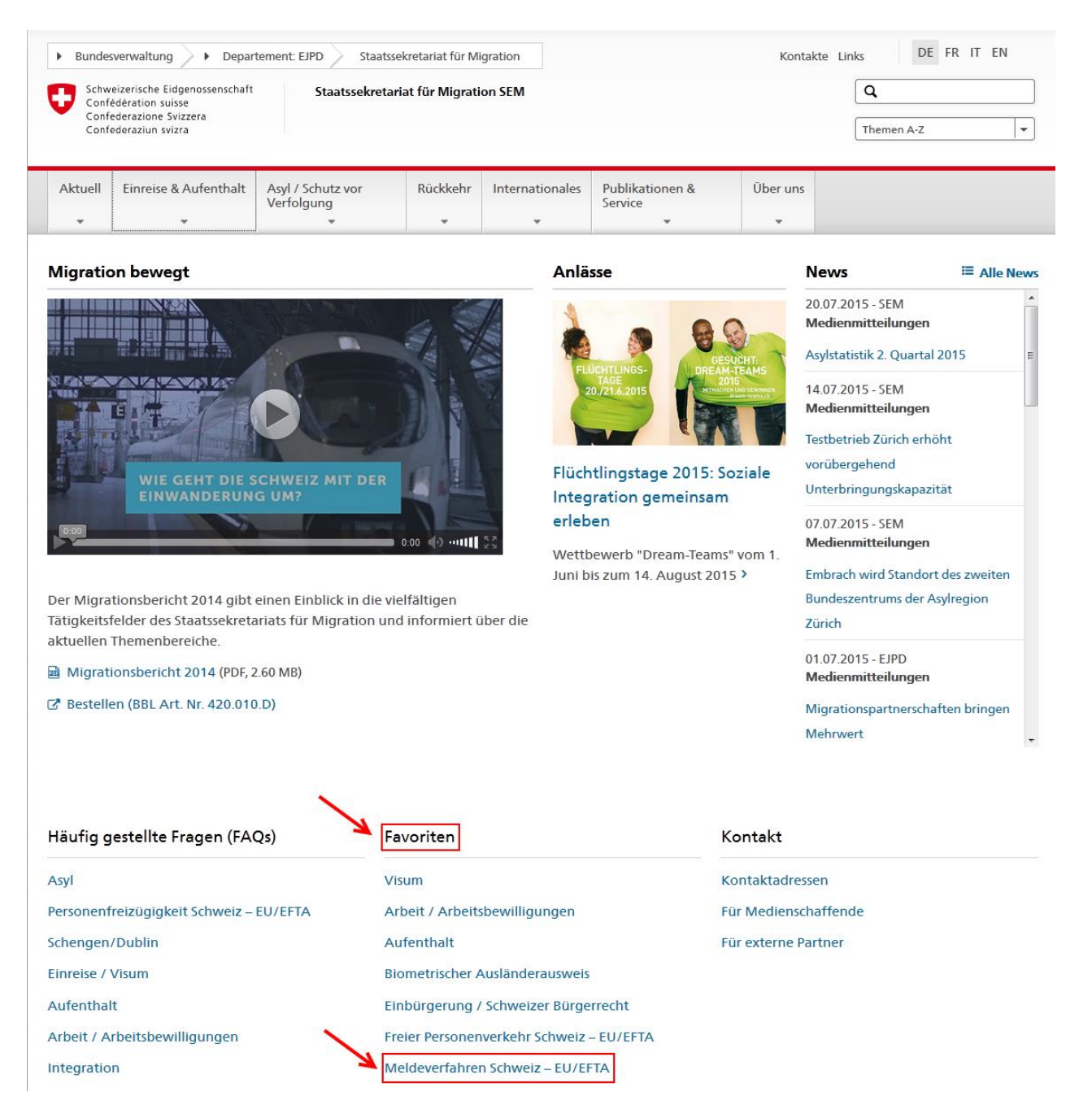

Folgende Seite wird geöffnet, die alle wichtigen Informationen und Vorschriften zum Meldeverfahren beinhaltet.

| Schw<br>Confe<br>Confe<br>Confe                            | veizerische Eidgenossenschaft<br>rédération suisse<br>rederazione Svizzera<br>rederaziun svizra | Staatssekretaria                                                                                                   | ıt für Migrati                                                                | on SEM                                                                                     |                                                                                           |                                                                         | Q<br>Theme                                                                                | en A-Z                                                      |                                   |
|------------------------------------------------------------|-------------------------------------------------------------------------------------------------|----------------------------------------------------------------------------------------------------|-------------------------------------------------------------------------------|--------------------------------------------------------------------------------------------|-------------------------------------------------------------------------------------------|-------------------------------------------------------------------------|-------------------------------------------------------------------------------------------|-------------------------------------------------------------|-----------------------------------|
| Aktuell                                                    | Einreise & Aufenthalt                                                                           | Asyl / Schutz vor<br>Verfolgung                                                                                    | Rückkehr<br>•                                                                 | Internationales                                                                            | Publikationen &<br>Service                                                                | Über ur                                                                 | ns                                                                                        |                                                             |                                   |
| Persone                                                    | enfreizügigkeit Schweiz –<br>A                                                                  | Meldeve<br>Schlagwörter, 74                                                                                        | erfahr                                                                        | ren für k                                                                                  | urzfristig                                                                                | e Erwe                                                                  | erbstäti                                                                                  | gkeit                                                       | e                                 |
| leldever                                                   | fahren für kurzfristige                                                                         | 5                                                                                                    |                                                                               |                                                                                            |                                                                                           |                                                                         |                                                                                           |                                                             |                                   |
| 1eldever<br>rwerbstä<br>1eldevor:                          | fahren für kurzfristige<br>ätigkeit<br>schriften                                                | Angehörige der E<br>mit Sitz in einem<br>höchstens 3 Mona                                                          | EU-27/EFTA<br>Mitgliedsta<br>aten oder 9                                      | -Mitgliedstaaten<br>at der EU-27/EFT<br>0 Tagen pro Kale                                   | und Arbeitnehmer/i<br>A in die Schweiz ents<br>nderjahr keine Bewil                       | nnen, die vo<br>andt werde<br>ligung. Sie s                             | n Unternehmen<br>n, benötigen für<br>ind jedoch verpf                                     | oder Gesell<br>einen Aufe<br>lichtet, sich                  | schafte<br>nthalt v               |
| Aeldever<br>rwerbstä<br>Aeldevor<br>AQ – Häu               | fahren für kurzfristige<br>ätigkeit<br>rschriften<br>ufig gestellte Fragen                      | Angehörige der E<br>mit Sitz in einem<br>höchstens 3 Mona<br>anzumelden. Bulg<br>Genuss dieser Reg                 | EU-27/EFTA<br>Mitgliedsta<br>aten oder 9<br>garische und<br>gelung.           | -Mitgliedstaaten<br>at der EU-27/EFT<br>0 Tagen pro Kale<br>d rumänische Sta               | und Arbeitnehmer/i<br>A in die Schweiz ents<br>nderjahr keine Bewil<br>atsangehörige komn | nnen, die vo<br>andt werde<br>ligung. Sie s<br>nen unter be             | n Unternehmen<br>n, benötigen für<br>ind jedoch verpf<br>stimmten Umstä                   | oder Gesell<br>einen Aufe<br>flichtet, sich<br>änden ebent  | schafte<br>nthalt v<br>falls in d |
| Neldever<br>rwerbstä<br>Neldevor:<br>AQ – Häu<br>rivacy Po | schriften<br>ufig gestellte Fragen                                                              | Angehörige der E<br>mit Sitz in einem<br>höchstens 3 Mon<br>anzumelden. Bulg<br>Genuss dieser Reg                  | EU-27/EFTA<br>Mitgliedsta<br>aten oder 9<br>garische und<br>gelung.           | -Mitgliedstaaten<br>at der EU-27/EFT<br>0 Tagen pro Kale<br>d rumänische Sta               | und Arbeitnehmer/i<br>A in die Schweiz ent:<br>nderjahr keine Bewil<br>atsangehörige komn | nnen, die vo<br>andt werde<br>ligung. Sie s<br>nen unter be             | n Unternehmen<br>n, benötigen für<br>ind jedoch verpf<br>estimmten Umstä                  | oder Gesell<br>einen Aufe<br>lichtet, sich<br>änden ebent   | schafte<br>nthalt v<br>falls in c |
| Aeldever<br>rwerbstä<br>Ieldevor:<br>AQ – Häu<br>rivacy Po | fahren für Kurzfristige<br>ätigkeit<br>schriften<br>ufig gestellte Fragen<br>blicy              | Angehörige der E<br>mit Sitz in einem<br>höchstens 3 Mon<br>anzumelden. Bulg<br>Genuss dieser Reg<br>Online-Meldur | EU-27/EFTA<br>Mitgliedsta<br>aten oder 9<br>garische und<br>gelung.<br>ng EU- | -Mitgliedstaaten<br>at der EU-27/EFT<br>0 Tagen pro Kale<br>d rumänische Sta<br>25/EFTA EU | und Arbeitnehmer/i<br>A in die Schweiz ents<br>nderjahr keine Bewil<br>atsangehörige komn | nnen, die vo<br>sandt werde<br>ligung. Sie s<br>nen unter be<br>dressen | n Unternehmen<br>n, benötigen für<br>ind jedoch verpf<br>estimmten Umstä<br>Weitere Infos | oder Gesell<br>reinen Aufe<br>flichtet, sich<br>änden ebenf | schafte<br>nthalt v<br>falls in c |

Nun klicken Sie bitte auf Online-Meldung, damit die Anwendung geöffnet wird.

# 4. Die Startseite

Wenn Sie bereits ein Profil besitzen, können Sie sich mit Ihrem Benutzernamen und Ihrem Passwort anmelden. Informationen zur Meldung von Kurzaufenthalten finden Sie in Kapitel 6 Kurzaufenthalte melden.

Falls Sie noch kein Profil registriert haben, dann gehen Sie weiter zu Kapitel 5.1 Registrierung des Profils.

| Schweizerische Eidgenossenschaft |                             |                                                   |                             |          |       |    |                         | Eidgenössisches Justiz- und Polizeidepartement EJPD |
|----------------------------------|-----------------------------|---------------------------------------------------|-----------------------------|----------|-------|----|-------------------------|-----------------------------------------------------|
| •                                | Confederaz<br>Confederaz    | ione Svizzera<br>iun svizra                       |                             |          |       |    |                         | Meldeverfahren<br>Version: 0.9.5                    |
| Ann                              | eldung                      | Registrierung                                     | Profil                      | Kontakte | Hilfe |    |                         | Sprache: FR IT EN Nicht angemeldet                  |
| An                               | nelden                      |                                                   |                             |          |       |    |                         |                                                     |
| Bitte<br>Falls                   | geben Sie B<br>Sie noch nic | enutzername und Pass<br>cht Kunde sind, registrie | wort ein.<br>ren Sie sich t | bitte.   |       |    |                         |                                                     |
| Ben                              | utzername*                  |                                                   |                             |          |       | •3 | Benutzernamen vergessen |                                                     |
| Pas                              | swort*                      |                                                   |                             |          |       | •3 | Passwort vergessen      |                                                     |
|                                  |                             | Anmeld                                            | en                          |          |       |    |                         |                                                     |

Die Sprache der Anwendung können Sie durch Klick auf die Abkürzungen oben rechts ändern. Wollen Sie die Sprache Ihres Profils ändern, müssen Sie dies in der Profilverwaltung vornehmen (siehe Kapitel 5.3).

Der Bereich News 1 listet Nachrichten bezüglich der Applikation auf (Informationen, Unterbrüche, etc.)

| Schweizerische Eidge                          | enossenschaft                        |   |                         | Eidgenössisches Justiz- und Polizeidepartement EJPD |
|-----------------------------------------------|--------------------------------------|---|-------------------------|-----------------------------------------------------|
| Confederazione Sviza<br>Confederazione svizra | zera<br>a                            |   |                         | Meldeverfahren<br>Version: 3.0.3                    |
| Anmeldung Regi                                | istrierung Profil Kontakte Hilfe     |   |                         | Sprache: FR IT EN Nicht angemeldet                  |
| Anmelden                                      |                                      |   |                         |                                                     |
| News (1)                                      |                                      |   |                         |                                                     |
| Das ist eine Test-                            | Benutzerinformation.                 |   |                         |                                                     |
|                                               |                                      |   |                         |                                                     |
| Anmelden                                      |                                      |   |                         |                                                     |
| Bitte geben Sie Benutzern                     | name und Passwort ein.               |   |                         |                                                     |
| Falls Sie noch nicht Kunde                    | e sind, registrieren Sie sich bitte. |   |                         |                                                     |
| Bonutzornamo*                                 |                                      | Ø | Penutramanan uaraaaan   |                                                     |
| Denutzername                                  |                                      | • | Denutzerhamen vergessen |                                                     |
| Passwort*                                     |                                      |   | Passwort vergessen      |                                                     |
|                                               |                                      |   |                         |                                                     |
|                                               | Anmelden                             |   |                         |                                                     |

In diesem Teil werden Mitteilungen angezeigt, die die Applikation ZEMIS betreffen (Informationen, Unterbrüche usw.).

# 4.1 Benutzernamen vergessen

| Schweizerische Eidgen                                       | ossenschaft                         |                         |          |       | Eidgenössisches Justiz- und Polizeid |    |                             |  |   | idepartement EJPD |                 |             |
|-------------------------------------------------------------|-------------------------------------|-------------------------|----------|-------|--------------------------------------|----|-----------------------------|--|---|-------------------|-----------------|-------------|
| Confederazione Svizze<br>Confederaziun svizra               | ra                                  |                         |          |       |                                      |    |                             |  |   | Ме                | Ideverfahre     | en<br>0.9.5 |
| Anmeldung Regis                                             | trierung                            | Profil                  | Kontakte | Hilfe |                                      |    |                             |  | : | Sprache: FR IT    | EN Nicht angeme | ldet        |
| Anmelden                                                    |                                     |                         |          |       |                                      |    |                             |  |   |                   |                 |             |
| Bitte geben Sie Benutzernar<br>Falls Sie noch nicht Kunde s | me und Passwo<br>sind, registrieren | rt ein.<br>1 Sie sich b | itte.    |       |                                      |    |                             |  |   |                   |                 |             |
| Benutzername*                                               |                                     |                         |          |       |                                      | •3 | Benutzernamen vergessen (1) |  |   |                   |                 |             |
| Passwort*                                                   |                                     |                         |          |       |                                      | •3 | Passwort vergessen          |  |   |                   |                 |             |
|                                                             | Anmelden                            |                         |          |       |                                      |    |                             |  |   |                   |                 |             |

Falls Sie Ihren Benutzernamen vergessen haben, können Sie diesen per E-Mail anfordern.
Klicken Sie auf *Benutzernamen vergessen*

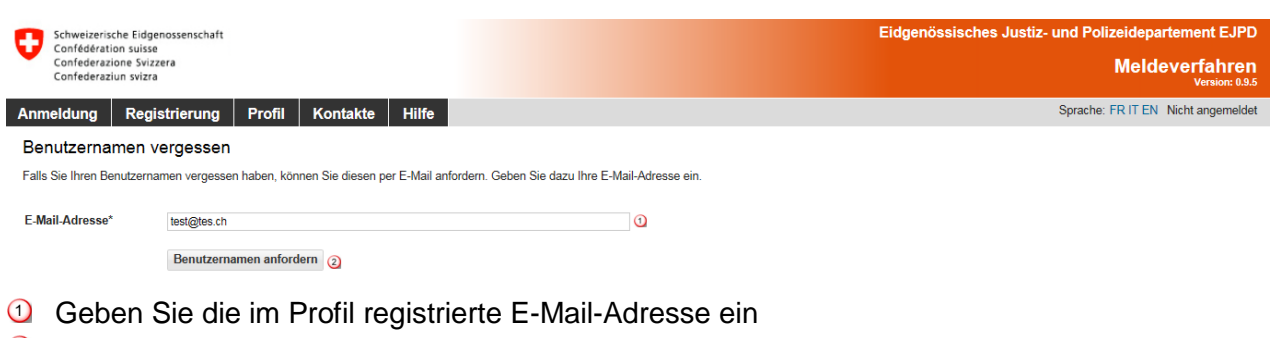

2 Klicken Sie auf *Benutzernamen anfordern* 

Es wurde eine E-Mail mit dem Benutzernamen an Sie gesendet.

Sie erhalten anschliessend eine E-Mail mit dem registrierten Benutzernamen.

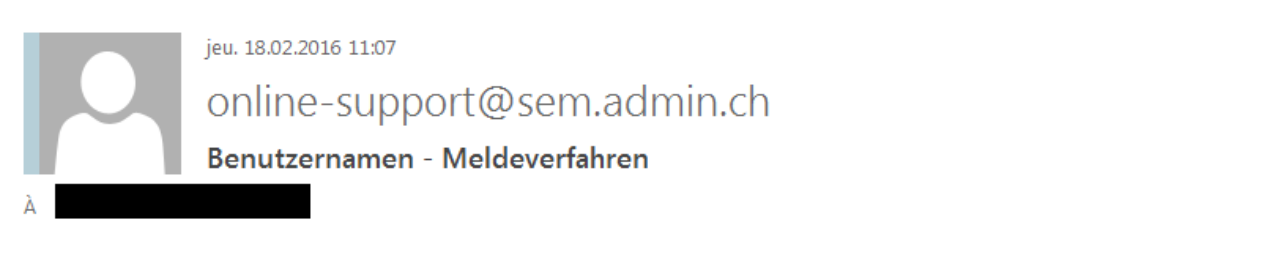

Wir haben Ihre Anfrage erhalten.

Der unten aufgeführte Benutzername gehöhrt zu dieser E-Mail-Adresse: @em.admin.ch

MaryseSuisse

Freundliche Grüsse

Staatssekretariat für Migration SEM

## 4.2 Passwort zurücksetzen

Wenn Sie das Passwort vergessen haben, können Sie ein neues beantragen.

| Schweizerische Eidgen<br>Confédération suisse            | ossenschaft                         |                         |          |       |  |    |                         | Eidgenössisches Justiz- und Polizeidepartement EJPD |  |  |
|----------------------------------------------------------|-------------------------------------|-------------------------|----------|-------|--|----|-------------------------|-----------------------------------------------------|--|--|
| Confederazione Svizze<br>Confederaziun svizra            | era                                 |                         |          |       |  |    |                         | Meldeverfahren<br>Version: 0.9.5                    |  |  |
| Anmeldung Regis                                          | trierung                            | Profil                  | Kontakte | Hilfe |  |    |                         | Sprache: FR IT EN Nicht angemeldet                  |  |  |
| Anmelden                                                 | Anmelden                            |                         |          |       |  |    |                         |                                                     |  |  |
| Bitte geben Sie Benutzerna<br>Falls Sie noch nicht Kunde | me und Passwo<br>sind. registrieren | rt ein.<br>1 Sie sich b | vitte.   |       |  |    |                         |                                                     |  |  |
|                                                          | , 5                                 |                         |          |       |  |    |                         |                                                     |  |  |
| Benutzername*                                            |                                     |                         |          |       |  | •3 | Benutzernamen vergessen |                                                     |  |  |
| Passwort*                                                |                                     |                         |          |       |  | €3 | Passwort vergessen (1)  |                                                     |  |  |
|                                                          | Anmelden                            |                         |          |       |  |    |                         |                                                     |  |  |

① Klicken Sie auf Passwort vergessen

×

| Schweizeris<br>Confédérat<br>Confederaz<br>Confederaz | che Eidgenossenschaft<br>ion suisse<br>ione Svizzera<br>iun svizra                                                                                                    |              |          |       | Eidgenössisches Justiz- und Polizeidepartement EJPD<br>Meldeverfahren |  |  |
|-------------------------------------------------------|----------------------------------------------------------------------------------------------------|--------------|----------|-------|-----------------------------------------------------------------------|--|--|
| Anmeldung                                             | Registrierung                                                                                                    | Profil       | Kontakte | Hilfe | Sprache: FR IT EN Nicht angemeldet                                    |  |  |
| Passwort ve                                           | ergessen                                                                                                    |              |          |       |                                                                       |  |  |
| Falls Sie Ihr Pass<br>können.                         | Falls Sie Ihr Passwort vergessen haben, können Sie hier ein neues Passwort anfordern. Geben Sie dazu Ihren Benutzernamen ein. Wir stellen Ihnen dann per Mail einen Aktivierungscode zu, mit dessen Hilfe Sie Ihr Passwort zurücksetzen können |              |          |       |                                                                       |  |  |
| Benutzername*                                         |                                                                                                    |              |          |       | 0                                                                     |  |  |
|                                                       | Neues Pas                                                                                                    | swort anford | lern (2) |       |                                                                       |  |  |
|                                                       |                                                                                                    |              |          |       |                                                                       |  |  |
|                                                       | <u> </u>                                                                                                    | _            |          |       |                                                                       |  |  |

- Geben Sie den Benutzernamen ein
- ② Klicken Sie auf *Neues Passwort anfordern*

Wir haben Ihnen per E-Mail einen Aktivierungscode zugestellt, mit dessen Hilfe Sie ihr Passwort zurücksetzen können.

×

Eine E-Mail mit einem Aktivierungscode wird auf die im Profil registrierte Adresse versandt.

| A mer. 17.02.2016 16:21<br>SEM-Online-Support<br>Passwort ändern - Meldeverfahren<br>A                                                                                                    |
|----------------------------------------------------------------------------------------------------|
| Durch Klicken auf den nachfolgenden Link können Sie Ihr Passwort zurücksetzen.<br>Geben Sie dazu auf der Seite die sich öffnet Ihren Benutzernamen und das neue Passwort ein.                                                                                                    |
| https://mewebintg.admin.ch/meldeverfahren/?request_language=de#PasswordResetPlace:d4sbcpvie6orpov73ldhd34fa8 ①                                                                                                    |
| Sollte die Aktivierung des Passwortes mittels Link nicht erfolgreich sein, klicken Sie auf der Startseite ( <u>https://meweb.admin.ch/meldeverfahren/</u> )<br>unter "Profil" auf "Passwort zurücksetzen" und geben Sie dort Ihren Benutzernamen, den nachfolgenden Aktivierungscode und das neue Passwort<br>ein. |
| Aktivierungscode = d4sbcpvie6orpov73ldhd34fa8                                                                                                    |
| Freundliche Grüsse                                                                                                    |
| Staatssekretariat für Migration SEM                                                                                                    |

① Durch einen Klick auf den Link im Mail gelangen Sie auf die Seite *Passwort zurücksetzen*:

| Schweizerische Eide                      | igenossenschaft                                                                     |                                                          | Eidgenössisches Justiz- und Polizeidepartement EJPD |  |  |  |  |  |
|------------------------------------------|-------------------------------------------------------------------------------------|----------------------------------------------------------|-----------------------------------------------------|--|--|--|--|--|
| Confederazione Svi<br>Confederazione Svi | sezera<br>zera<br>ra                                                                |                                                          | Meldeverfahren<br>Version: 0.6.0                    |  |  |  |  |  |
| Anmeldung Reg                            | gistrierung Profil Kontakte Hilfe                                                   |                                                          | Sprache: FR IT EN Nicht angemeldet                  |  |  |  |  |  |
| Passwort zurück                          | ksetzen                                                                             |                                                          |                                                     |  |  |  |  |  |
| Möchten Sie Ihr Passwo                   | rt zurücksetzen gehen Sie zum Menüpunkt "Anmeldung", klicken Sie auf "Passwort verg | essen" und geben Sie anschliessend Ihr Benutzername ein. |                                                     |  |  |  |  |  |
| Benutzername*                            | MarveD                                                                              | 0                                                        |                                                     |  |  |  |  |  |
| Aktivierungscode*                        | gm8a50f1eb7voh00l1hg973l8h                                                          |                                                          |                                                     |  |  |  |  |  |
| Neues Passwort*                          | •••••                                                                               |                                                          |                                                     |  |  |  |  |  |
| Neues Passwort<br>bestätigen*            | •••••                                                                               | <b>O</b>                                                 |                                                     |  |  |  |  |  |
|                                          | Passwort ändern 4                                                                   |                                                          |                                                     |  |  |  |  |  |
|                                          |                                                                                     |                                                          |                                                     |  |  |  |  |  |
|                                          |                                                                                     |                                                          |                                                     |  |  |  |  |  |

Folgende Angaben müssen ergänzt werden:

- 1 Ihr Benutzername
- 2 Der Aktivierungscode wurde automatisch aus dem Mail übernommen.
- Ihr neues Passwort. Das Passwort muss mindestens 8 Zeichen lang sein und mindestens je eine Zahl, einen Kleinbuchstaben und einen Grossbuchstaben enthalten. Leerzeichen, Sonderzeichen und Akzente werden nicht akzeptiert.
- Klicken Sie anschliessend auf *Passwort ändern*

Sie erhalten danach eine Meldung, dass Ihr Passwort geändert wurde.

#### Ihr Passwort wurde erfolgreich geändert.

Wenn sich die Seite *Passwort zurücksetzen* durch Anklicken des Links im Mail nicht automatisch öffnet, können Sie diese über den Menüpunkt *Profil – Passwort zurücksetzen* erreichen. Geben Sie die erforderlichen Angaben ein und kopieren Sie den vollständigen Aktivierungscode aus dem Mail.

# 5. Verwaltung des Kundenprofils

# 5.1 Registrierung des Profils

Klicken Sie auf der Startseite auf den Menüpunkt *Registrierung* und wählen Sie die Art des Profils.

# 5.1.1 Profil für Unternehmen mit Sitz in der Schweiz erfassen

| Schweizerische Eidgenos                         | ssenschaft                                                    |                                                                                    |                                                                 | Eidgenössisches Justiz- und Polizeidepartement EJPD                     |  |  |  |
|-------------------------------------------------|---------------------------------------------------------------|------------------------------------------------------------------------------------|-----------------------------------------------------------------|-------------------------------------------------------------------------|--|--|--|
| Confederazione Svizzera<br>Confederazion svizra |                                                               |                                                                                    |                                                                 | Meldeverfahren<br>Version: 3.0.3                                        |  |  |  |
| Anmeldung Registr                               | rierung Profil Kontakte Hilfe                                 |                                                                                    |                                                                 | Sprache: FR IT EN Nicht angemeldet                                      |  |  |  |
| Registrierung für die                           | e elektronische Meldung von Kurzaufenth                       | alten                                                                              |                                                                 |                                                                         |  |  |  |
| Mit diesem Vorgang erfassen                     | Sie Ihr Profil für die elektronische Meldung von Kurzaufentha | ten. Nach erfolgreicher Registrierung und Freischaltung Ihre                       | s Profiles können Sie sc                                        | hnell, komfortabel und kostenios Kurzaufenthalte in der Schweiz melden. |  |  |  |
| Als erstes wählen Sie bitte die                 | e für Sie zutreffende Option:                                 |                                                                                    |                                                                 |                                                                         |  |  |  |
| <ul> <li>Ihr Unternehmen hat Sitz</li> </ul>    | in der Schweiz.                                               | O Ihr Unternehmen hat Sitz in einem EU/EFTA-Mitglieds<br>Arbeitnehmende entsenden. | t Sitz in einem EU/EFTA-Mitgliedstaat und Sie wollen<br>senden. |                                                                         |  |  |  |
| Bitte füllen Sie die nachfolgen                 | den Felder aus. Diejenigen Informationen, deren Eingabefeld   | er am Ende einen Stern (*) aufweisen, müssen angegeben v                           | verden.                                                         |                                                                         |  |  |  |
| Angaben zum Account                             |                                                               |                                                                                    |                                                                 |                                                                         |  |  |  |
| Passwort*                                       |                                                               | Passwort be                                                                        | stätigen*                                                       |                                                                         |  |  |  |
|                                                 |                                                               |                                                                                    |                                                                 |                                                                         |  |  |  |
| Angaben zur Firma/zum Un                        | ternehmen 3                                                   |                                                                                    |                                                                 |                                                                         |  |  |  |
| Arbeitgeber*                                    |                                                               | Arbeitgeber                                                                        | Zusatz                                                          |                                                                         |  |  |  |
| Wirtschaftszweig*                               | Bitte auswählen                                               |                                                                                    |                                                                 | $\checkmark$                                                            |  |  |  |
| Strasse*                                        | Hausnum                                                       | mer                                                                                |                                                                 |                                                                         |  |  |  |
| PLZ/Ort*                                        |                                                               |                                                                                    |                                                                 |                                                                         |  |  |  |
| Verantwortliche Person*                         |                                                               |                                                                                    |                                                                 |                                                                         |  |  |  |
| Telefon*                                        |                                                               | Fax E-Mail-Adre                                                                    | se*                                                             |                                                                         |  |  |  |
|                                                 |                                                               |                                                                                    |                                                                 |                                                                         |  |  |  |

Speichern (4)

Füllen Sie bitte alle Pflichtfelder aus, die mit einem (\*) gekennzeichnet sind

- Wählen Sie die Option für ein Unternehmen in der Schweiz
- 2 Angaben zum Account
  - Der Benutzername muss mindestens 3 Zeichen lang sein, darf nur aus Klein- und Grossbuchstaben sowie aus Ziffern und den Zeichen "@ - . \_" zusammengesetzt werden. Leerzeichen, Sonderzeichen und Akzente werden nicht akzeptiert.
  - Das Passwort muss **mindestens 8 Zeichen** lang sein und je eine **Zahl**, einen **Kleinbuchstaben** und einen **Grossbuchstaben enthalten.** Leerzeichen, Sonderzeichen und Akzente werden nicht akzeptiert.
- 3 Angaben zur Firma/zum Unternehmen
  - Geben Sie den korrekten Namen der Firma/des Unternehmens ein.
  - Wählen Sie den Wirtschaftszweig aus.
  - Strasse und Hausnummer der Firma/des Unternehmens eingeben.
  - Postleitzahl und Ort eingeben: Sobald Sie 3 Zeichen (Zahl oder Buchstaben) eingetippt haben, macht Ihnen das System automatisch Vorschläge für die PLZ und den Ort.
  - Verantwortliche Person eingeben.
  - Telefon- (und eventuell Faxnummer) eingeben, ohne Leerschlag oder Sonderzeichen.
  - Eine gültige E-Mail-Adresse eingeben
- ④ Fahren Sie fort, indem Sie auf Speichern klicken

Ihr Profil wurde erfolgreich erstellt.

×

Um Ihr Profil zu aktivieren, gehen Sie weiter zu Kapitel 5.2.

### 5.1.2 Profil für Unternehmen mit Sitz in einem EU-/EFTA-Mitgliedstaat erfassen

| Schweizerische Eidgen                                                                                                    | ossenschaft                                   |                                                                       |                                                                                                    | Eidgenössisches Justiz- und Polizeidepartement EJPD |  |  |  |  |  |  |
|----------------------------------------------------------------------------------------------------|-----------------------------------------------|-----------------------------------------------------------------------|----------------------------------------------------------------------------------------------------|-----------------------------------------------------|--|--|--|--|--|--|
| Confederation suisse<br>Confederazione Svizze<br>Confederaziun svizra                                                                                                    | ra                                            |                                                                       |                                                                                                    | Meldeverfahren<br>Version: 20.3                     |  |  |  |  |  |  |
| Anmeldung Regis                                                                                                    | trierung Profil Kontakte I                    | Hilfe                                                                 |                                                                                                    | Sprache: FR IT EN Nicht angemeldet                  |  |  |  |  |  |  |
| Registrierung für die elektronische Meldung von Kurzaufenthalten                                                                                                    |                                               |                                                                       |                                                                                                    |                                                     |  |  |  |  |  |  |
| It diesen Vorange fraksen sie ihr Profil für die elektronische Meldung von Kurzaufenthalten Ach erfolgreicher Registrierung und Freischaltung Ihres Profiles können Sie schneil: komfortabel und kostenios Kurzaufenthalte in der Schweiz melden. |                                               |                                                                       |                                                                                                    |                                                     |  |  |  |  |  |  |
|                                                                                                    |                                               |                                                                       |                                                                                                    |                                                     |  |  |  |  |  |  |
| Als erstes wählen Sie bitte o                                                                                                    | ie für Sie zutreffende Option:                |                                                                       |                                                                                                    |                                                     |  |  |  |  |  |  |
| O Ihr Unternehmen hat Si                                                                                                    | Iz in der Schweiz.                            | <ul> <li>Ihr Unternehmen hat Sil<br/>Arbeitnehmende entsen</li> </ul> | A Sitz in einem EU/EFTA-Mitgliedstaat und Sie wollen sich selbst als seltstständigen Dienstiestungserbringer und/oder Ihre Arbeitnehmen meiden. |                                                     |  |  |  |  |  |  |
| Bitte füllen Sie die nachfolge                                                                                                    | nden Felder aus. Dieienigen Informationen, de | eren Eingabefelder am Ende einen Stern (*) au                         | fweisen, müssen angegeben werden.                                                                                                    |                                                     |  |  |  |  |  |  |
|                                                                                                    |                                               |                                                                       |                                                                                                    |                                                     |  |  |  |  |  |  |
| Angaben zum Account                                                                                                    | 2                                             |                                                                       |                                                                                                    |                                                     |  |  |  |  |  |  |
| Benutzername*                                                                                                    |                                               |                                                                       |                                                                                                    |                                                     |  |  |  |  |  |  |
| Passwort*                                                                                                    |                                               |                                                                       | Passwort bestätigen*                                                                                                    |                                                     |  |  |  |  |  |  |
|                                                                                                    | ~                                             |                                                                       |                                                                                                    |                                                     |  |  |  |  |  |  |
| Angaben zur Firma/zum U                                                                                                    | nternehmen (3)                                |                                                                       |                                                                                                    |                                                     |  |  |  |  |  |  |
| Arbeitgeber"<br>Wirteebefterweigt                                                                                                    | D.11                                          |                                                                       | Arbeitgeber Zusätz                                                                                                    |                                                     |  |  |  |  |  |  |
| wintschaltszweig                                                                                                    | Bitte auswanien                               |                                                                       | 01.7*                                                                                                    | <b>○</b>                                            |  |  |  |  |  |  |
| Suasse"                                                                                                    | Diffe and the                                 | Hausnummer                                                            | PLZ-                                                                                                    | Off                                                 |  |  |  |  |  |  |
| Lanu                                                                                                    | Bitte auswanien                               |                                                                       | <b>Ž</b>                                                                                                    |                                                     |  |  |  |  |  |  |
| Telefon*                                                                                                    |                                               | Fax                                                                   | E Mail Adresse*                                                                                                    |                                                     |  |  |  |  |  |  |
| 10101011                                                                                                    |                                               | 194                                                                   | L-mui-Au 6336                                                                                                    |                                                     |  |  |  |  |  |  |
|                                                                                                    |                                               |                                                                       |                                                                                                    |                                                     |  |  |  |  |  |  |
| Speichern (4)                                                                                                    |                                               |                                                                       |                                                                                                    |                                                     |  |  |  |  |  |  |

Füllen Sie bitte alle Pflichtfelder aus, die mit einem (\*) gekennzeichnet sind.

- Wählen Sie die Option f
  ür ein Unternehmen mit Sitz in einem EU-/EFTA-Mitgliedstaat.
- 2 Angaben zum Account
  - Der Benutzername muss mindestens 3 Zeichen lang sein, darf nur aus Klein- und Grossbuchstaben sowie aus Ziffern und den Zeichen "@ - . \_" zusammengesetzt werden. Leerzeichen, Sonderzeichen und Akzente werden nicht akzeptiert.
  - Das Passwort muss mindestens 8 Zeichen lang sein und je eine Zahl, einen Kleinbuchstaben und einen Grossbuchstaben enthalten. Leerzeichen, Sonderzeichen und Akzente werden nicht akzeptiert.
- 3 Angaben zur Firma/zum Unternehmen
  - Geben Sie den korrekten Namen der Firma/des Unternehmens ein.
  - Wählen Sie den Wirtschaftszweig aus.
  - Strasse und Hausnummer der Firma/des Unternehmens eingeben.
  - Postleitzahl und Ort eingeben: Sobald Sie 3 Zeichen (Zahl oder Buchstaben) eingetippt haben, macht Ihnen das System automatisch Vorschläge für die PLZ und den Ort.
  - Verantwortliche Person eingeben.
  - Telefon- (und eventuell Faxnummer) eingeben, ohne Leerschlag oder Sonderzeichen
    Eine gültige E-Mail-Adresse eingeben.
- ④ Fahren Sie fort, indem Sie auf Speichern klicken.

Ihr Profil wurde erfolgreich erstellt.

Um Ihr Profil zu aktivieren, gehen Sie weiter zu Kapitel 5.2.

×

# 5.1.3 Profil für selbstständigen Dienstleistungserbringer aus einem EU-/EFTA-Mitgliedstaat erfassen

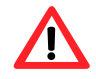

Selbstständigerwerbende Dienstleistungserbringer müssen **gegenüber den Kontrollorganen auf deren Verlangen hin den Nachweis ihrer Selbstständigkeit erbringen.** Weitere Informationen dazu finden Sie auf der Seite <u>www.entsendung.admin.ch</u>

| Schweizerische Eidge<br>Confédération suisse | nossenschaft                                                                                                    |                                                    |                                                                                                    |                                |                     | Eidgenö                   | ssisches Justiz- und Pol         | izeidepartement EJPD             |  |  |
|----------------------------------------------|----------------------------------------------------------------------------------------------------|----------------------------------------------------|----------------------------------------------------------------------------------------------------|--------------------------------|---------------------|---------------------------|----------------------------------|----------------------------------|--|--|
| Confederazione Sviza<br>Confederaziun svizra | zera                                                                                                    |                                                    |                                                                                                    |                                |                     |                           |                                  | Meldeverfahren<br>Version: 3.0.3 |  |  |
| Anmeldung Regi                               | strierung Profil Kontak                                                                                                    | tte Hilfe                                          |                                                                                                    |                                |                     |                           | Sprache:                         | FR IT EN Nicht angemeldet        |  |  |
| Registrierung für                            | die elektronische Meldung                                                                                                    | von Kurzaufenthalten                               |                                                                                                    |                                |                     |                           |                                  |                                  |  |  |
| Mit diesem Vorgang erfass                    | sen Sie Ihr Profil für die elektronische M                                                                                                    | eldung von Kurzaufenthalten. Nach erfolgreicher Re | gistrierung und F                                                                                                    | reischaltung Ihres Profiles kö | nnen Sie schnell, I | komfortabel und kostenios | Kurzaufenthalte in der Schweiz n | elden.                           |  |  |
|                                              |                                                                                                    |                                                    |                                                                                                    | -                              |                     |                           |                                  |                                  |  |  |
| Als erstes wählen Sie bitte                  | die für Sie zutreffende Option:                                                                                                    |                                                    |                                                                                                    |                                |                     |                           |                                  |                                  |  |  |
| O Ihr Unternehmen hat :                      | Sitz in der Schweiz.                                                                                                    | Sitz in einem EU<br>senden.                        | einem EU/EFTA-Mitgliedstaat und Sie wollen<br>sebst als selbstständigen Dienstleistungserbringer und/oder ihre Arbeitnehmend<br>melden. |                                |                     |                           |                                  |                                  |  |  |
| Bitte füllen Sie die nachfol                 | Bitte füllen Sie die nachfolgenden Felder aus. Diejenigen Informationen, deren Eingabefelder am Ende einen Stern (*) aufweisen, müssen angegeben werden. |                                                    |                                                                                                    |                                |                     |                           |                                  |                                  |  |  |
| Angaben zum Account                          | 2                                                                                                    |                                                    |                                                                                                    |                                |                     |                           |                                  |                                  |  |  |
| Benutzername*                                |                                                                                                    |                                                    |                                                                                                    |                                |                     |                           |                                  |                                  |  |  |
| Passwort*                                    |                                                                                                    |                                                    |                                                                                                    | Passwort bestätigen*           |                     |                           |                                  |                                  |  |  |
| Angaben zur Firma/zum                        | Unternehmen (3)                                                                                                    |                                                    |                                                                                                    |                                |                     |                           |                                  |                                  |  |  |
| Firma*                                       |                                                                                                    |                                                    |                                                                                                    |                                |                     |                           |                                  |                                  |  |  |
| Wirtschaftszweig*                            | Bitte auswählen                                                                                                    |                                                    |                                                                                                    |                                |                     |                           |                                  | $\checkmark$                     |  |  |
| Strasse*                                     |                                                                                                    | Hausnummer                                         |                                                                                                    | PLZ*                           |                     |                           | Ort*                             |                                  |  |  |
| Land*                                        | Bitte auswählen                                                                                                    |                                                    | ~                                                                                                    |                                |                     |                           |                                  |                                  |  |  |
| Telefon*                                     |                                                                                                    | Fax                                                |                                                                                                    | E-Mail-Adresse*                |                     |                           |                                  |                                  |  |  |
| Personalien und Angabe                       | en zum selbstständigen Dienstleistun                                                                                                    | ngserbringer 🇃                                     |                                                                                                    |                                |                     |                           |                                  |                                  |  |  |
| Name gem. Pass oder ID                       | )×                                                                                                    |                                                    |                                                                                                    | Vorname gem. Pass ode<br>ID*   | r                   |                           |                                  |                                  |  |  |
| Geschlecht*                                  | O weiblich                                                                                                    | männlich                                           |                                                                                                    | Geburtsdatum*                  |                     | <b>12</b>                 |                                  |                                  |  |  |
| Staatsangehörigkeit*                         | Bitte auswählen                                                                                                    |                                                    | <b>v</b>                                                                                                    |                                |                     |                           |                                  |                                  |  |  |
| Speichern 5                                  |                                                                                                    |                                                    |                                                                                                    |                                |                     |                           |                                  |                                  |  |  |

**Wählen Sie die Option für einen selbstständigen Dienstleistungserbringer** 

Füllen Sie bitte alle Pflichtfelder aus, die mit einem (\*) kennzeichnet sind.

- 2 Angaben zum Account
  - Der Benutzername muss mindestens 3 Zeichen lang sein, darf nur aus Klein- und Grossbuchstaben sowie aus Ziffern und den Zeichen "@ - . \_" zusammengesetzt werden. Leerzeichen, Sonderzeichen und Akzente werden nicht akzeptiert.
  - Das Passwort muss **mindestens 8 Zeichen** lang sein und je eine **Zahl**, einen **Kleinbuchstaben** und einen **Grossbuchstaben enthalten.** Leerzeichen, Sonderzeichen und Akzente werden nicht akzeptiert.
- 3 Angaben zur Firma/zum Unternehmen
  - Geben Sie den korrekten Namen der Firma/des Unternehmens ein.
  - Wählen Sie den Wirtschaftszweig aus.
  - Strasse und Hausnummer der Firma/des Unternehmenseingeben.
  - Postleitzahl und Ort eingeben.
  - Land wählen.
  - Telefon- (und eventuell Faxnummer) eingeben, ohne Leerschlag oder Sonderzeichen.
  - Eine gültige E-Mail-Adresse eingeben.
- ④ Personalien und Angaben zum selbstständigen Dienstleistungserbringer.
  - Name des selbstständigen Dienstleistungserbringers eingeben.
  - Vorname des selbstständigen Dienstleistungserbringers eingeben.
  - Geschlecht auswählen.
  - Geburtsdatum (TTMMJJJJ) eingeben.
  - Staatsangehörigkeit wählen.
- 5 Fahren Sie fort, indem Sie auf Speichern klicken.

Ihr Profil wurde erfolgreich erstellt.

Um Ihr Profil zu aktivieren, gehen Sie weiter zum Kapitel 5.2.

# 5.2 Profil aktivieren

Nach dem Klick auf *Speichern* wird automatisch ein Aktivierungscode an die in Ihrem Profil registrierte E-Mail-Adresse gesendet

| jeu. 18.02.2016 14:02                                                                                                    |  |  |  |  |  |  |  |
|----------------------------------------------------------------------------------------------------|--|--|--|--|--|--|--|
| online-support@sem.admin.ch                                                                                                    |  |  |  |  |  |  |  |
| Registrierungsbestätigung - Meldeverfahren                                                                                                    |  |  |  |  |  |  |  |
| À                                                                                                    |  |  |  |  |  |  |  |
|                                                                                                    |  |  |  |  |  |  |  |
| Wir haben Ihre Registrierung erhalten.                                                                                                    |  |  |  |  |  |  |  |
| Durch Klicken auf den nachfolgenden Link können Sie Ihr Profil aktvieren. Geben Sie dazu auf der Seite die sich öffnet Ihren Benutzernamen ein.                                                                                                    |  |  |  |  |  |  |  |
| https://mewebintg.admin.ch/meldeverfahren/?request_language=de#AccountActivationPlace:3mu7e3cfq8jmjgpjsvbqs4qrop 🕧                                                                                                    |  |  |  |  |  |  |  |
| Wenn der Link nicht funktionieren sollte, klicken Sie auf der Startseite ( <u>https://meweb.admin.ch/meldeverfahren/</u> ) unter "Profil" auf "Profil aktivieren" und geben Sie dort Ihren Benutzernamen und den nachfolgenden Aktivierungscode ein. |  |  |  |  |  |  |  |
| Aktivierungscode = 3mu7e3cfq8jmjgpjsvbqs4qrop                                                                                                    |  |  |  |  |  |  |  |
| Freundliche Grüsse                                                                                                    |  |  |  |  |  |  |  |
| Staatssekretariat für Migration SEM                                                                                                    |  |  |  |  |  |  |  |

① Durch Klick in der E-Mail gelangen Sie auf die Seite Profil aktivieren:

| Schweizerische Eidgeno<br>Confédération suisse<br>Confederazione Svizzer<br>Confederaziun svizra | assenschaft<br>a                                                  |              | Eidgenössisches Justiz- und Polizeidepartement EJPD<br>Meldeverfahren<br>Version: 6.1 |
|--------------------------------------------------------------------------------------------------|-------------------------------------------------------------------|--------------|---------------------------------------------------------------------------------------|
| Meldungen Profil                                                                                 | Kontakte Hilfe                                                    |              | Sprache: FR IT EN Angemeldet als: BnmSuisse Abmelden                                  |
| Profil aktivieren                                                                                |                                                                   |              |                                                                                       |
| Zum Aktivieren Ihres Profils g                                                                   | geben Sie bitte Ihren Benutzernamen und den Aktivierungscode ein. |              |                                                                                       |
| Benutzername*                                                                                    |                                                                   | <b>A</b> (1) |                                                                                       |
| Aktivierungscode*                                                                                | 8a5jahhog8pj857bti9t7s1vh9                                        |              |                                                                                       |
|                                                                                                  | Profil aktivieren 2                                               |              |                                                                                       |

① Geben Sie nun Ihren Benutzernamen ein.

2 Klicken Sie auf *Profil aktivieren*.

Der Aktivierungscode wird automatisch aus dem Mail übernommen.

Wenn sich die Seite *Profil aktivieren* durch Anklicken des Links im Mail nicht automatisch öffnet, können Sie diese über den Menüpunkt *Profil – Profil aktivieren* erreichen.

Geben Sie Ihren Benutzernamen ein und kopieren Sie den vollständigen Aktivierungscode aus dem Mail.

×

# 5.3 Profildaten mutieren

Um die Daten in Ihrem Profil zu ändern, müssen Sie auf Profil - Profil verwalten klicken.

| Schweizerische Eidgenossenschaft                                          | Eidgenössisches Justiz- und Polizeidepartement EJPD |
|---------------------------------------------------------------------------|-----------------------------------------------------|
| Confederatione Svizera<br>Confederazione Svizera<br>Confederazione svizra | Meldeverfahren<br>Version: 0.5.1                    |
| Meldungen Profil Kontakte Hilfe                                           | Sprache: FR IT EN Angemeldet als: Abmelden          |
| Kurzaufent                                                                |                                                     |

Ausser dem Benutzernamen können alle Daten verändert werden. Klicken Sie nach den Mutationen auf Änderungen übernehmen.

| Schweizerische Eidgen                         | ossenschaft                         |                                                       |               |                        | Eidgenössisches Justiz- und Polizeidepartement EJPD     |
|-----------------------------------------------|-------------------------------------|-------------------------------------------------------|---------------|------------------------|---------------------------------------------------------|
| Confederazione Svizze<br>Confederaziun svizza | ra                                  |                                                       |               |                        | Meldeverfahren<br>Version: 30.3                         |
| Meldungen Profil                              | Kontakte Hilfe                      |                                                       |               |                        | Sprache: FR IT EN Angemeldet als: ManyseSuisse Abmelden |
| Profil verwalten                              |                                     |                                                       |               |                        |                                                         |
| Ändern der Profildaten. Sie                   | können wahlweise Passwort-, E-Mail- | oder Profil-Daten verändern. Mit (*) markierte Felder | müssen zwinge | and eingegeben werden. |                                                         |
|                                               |                                     |                                                       |               |                        |                                                         |
| Angaben zum Account                           |                                     |                                                       |               |                        |                                                         |
| Benutzername*                                 | MaryseSuisse                        |                                                       |               |                        |                                                         |
| Passwort*                                     |                                     |                                                       |               | Passwort bestätigen*   |                                                         |
|                                               |                                     |                                                       |               |                        |                                                         |
| Angaben zur Firma/zum U                       | Internehmen                         |                                                       |               |                        |                                                         |
| Sprache*                                      | Englisch                            |                                                       | ~             |                        |                                                         |
| Arbeitgeber*                                  | test employeur Suisse               |                                                       |               | Arbeitgeber Zusatz     |                                                         |
| Wirtschaftszweig*                             | Öffentliche Verwaltung              |                                                       |               |                        | V                                                       |
| Strasse*                                      | sandrain                            | Hausnummer 2                                          |               |                        |                                                         |
| PLZ/Ort*                                      | 3007 (Bern)                         |                                                       |               |                        |                                                         |
| Verantwortliche Person*                       | bnm                                 |                                                       |               |                        |                                                         |
| Telefon*                                      | 0315343962                          | Fax                                                   |               | E-Mail-Adresse*        |                                                         |
|                                               |                                     |                                                       |               |                        |                                                         |
|                                               |                                     |                                                       |               |                        |                                                         |

Abbrechen Änderungen übernehmen

Um den Sprachwechsel zu übernehmen, müssen Sie sich neu anmelden.

Falls Sie die E-Mail-Adresse mutieren, wird folgender Hinweis angezeigt.

| Die E-Mailadresse wurde erfolgreich geändert. Um die zu übernehmen, müssen Sie diese aktivieren. Wir haben Ihnen dazu ein E-Mail mit einem | + | × |
|----------------------------------------------------------------------------------------------------|---|---|
| E-Mailaktivierungscode zugesendet.                                                                                                    |   |   |
| Die Profildaten wurden erfolgreich aktualisiert.                                                                                           |   |   |

Sie erhalten einen Aktivierungscode an die neu registrierte E-Mail-Adresse.

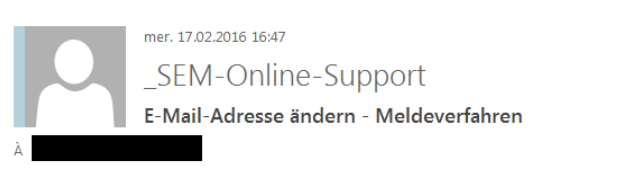

Durch Klicken auf den nachfolgenden Link können Sie die geänderte E-Mail-Adresse aktivieren.

Der Aktivierungscode wird auf der nachfolgenden Seite automatisch übernommen.

https://mewebintg.admin.ch/meldeverfahren/?request\_language=de#EmailActivationPlace:ojjg9mr9r2fr06gc1uh6g6s0a0 🕦

Freundliche Grüsse

Staatssekretariat für Migration SEM

① Klicken Sie auf den Link und folgende Seite wird geöffnet:

| Schweizerische Eida                                               | enossenschaft                                                                           |                                                                              | Eidgenössisches Justiz- und Polizeidepartement EJPD  |
|-------------------------------------------------------------------|-----------------------------------------------------------------------------------------|------------------------------------------------------------------------------|------------------------------------------------------|
| Confédération suiss<br>Confederazione Sviz<br>Confederaziun svizr | r<br>zera<br>3                                                                          |                                                                              | Meldeverfahren<br>Version: 0.6.1                     |
| Meldungen Profi                                                   | I Kontakte Hilfe                                                                        |                                                                              | Sprache: FR IT EN Angemeldet als: BnmSuisse Abmelden |
| Kurzaufenthalte melden                                            |                                                                                         |                                                                              |                                                      |
| Bestätigungen sichten<br>Ihre E-Mailadresse wurde                 | noch nicht aktiviert. Wir haben Ihnen per E-Mail Ihren Aktivierungscode zugesendet. Zur | n Aktivieren Ihrer E-Mailadresse geben Sie bitte Ihren Aktivierungscode ein. |                                                      |
| Aktivierungscode*                                                 | 650mufveff97hde05ecikj8ntr                                                              | G                                                                            |                                                      |
|                                                                   | E-Mail aktivieren                                                                       |                                                                              |                                                      |

① Klicken Sie einfach auf *E-Mail aktivieren*.

Der Aktivierungscode ist bereits eingetragen. Somit ist Ihre E-Mail-Adresse im Profil geändert.

# 6. Kurzaufenthalte melden

# 6.1 Kurzaufenthalte melden für Schweizer Arbeitgeber

Das Meldungsformular wird auf einer einzigen Seite dargestellt.

| Schweizerische Eidgen                                                 | ossenschaft                                                                   |                                                                                |                                                                |                                                                | Eidgenössisches Justiz- und Polizeidepartement EJPD                                                                      |
|-----------------------------------------------------------------------|-------------------------------------------------------------------------------|--------------------------------------------------------------------------------|----------------------------------------------------------------|----------------------------------------------------------------|----------------------------------------------------------------------------------------------------|
| Confédération suisse<br>Confederazione Svizze<br>Confederaziun svizza | ra                                                                            |                                                                                |                                                                |                                                                | Meldeverfahren<br>Verleon: 3.03                                                                                          |
| Meldungen Profil                                                      | Kontakte Hilfe                                                                |                                                                                |                                                                |                                                                | Sprache: FR IT EN Angemeldet als: MaryseSuisse Abmelden                                                                  |
| Kurzaufent                                                            | rwalten                                                                       |                                                                                |                                                                |                                                                |                                                                                                    |
| Hinweise für schweizerise                                             | che Arbeitgeber                                                               |                                                                                |                                                                |                                                                |                                                                                                    |
| Folgende Hinweise sind zu                                             | beachten!                                                                     |                                                                                |                                                                |                                                                |                                                                                                    |
| <ul> <li>Der Personalverleih</li> <li>Verstösse gegen da</li> </ul>   | aus dem Ausland (direkt oder indirekt<br>s Meldeverfahren werden nach Art. 30 | i) ist nicht zulässig (Art. 12 Abs. 2 AVG<br>2a VEP sanktioniert.              | ).                                                             |                                                                |                                                                                                    |
| Angaben zum schweizeri:                                               | schen Arbeitgeber                                                             |                                                                                |                                                                |                                                                |                                                                                                    |
| Arbeitgeber                                                           | test employeur Suisse                                                         |                                                                                |                                                                | Arbeitgeber Zusatz                                             |                                                                                                    |
| Wirtschaftszweig                                                      | Öffentliche Verwaltung                                                        |                                                                                |                                                                |                                                                |                                                                                                    |
| Strasse                                                               | sandrain                                                                      | Hausnummer 2                                                                   |                                                                | PLZ/Ort                                                        | 3007 Bern                                                                                                    |
| Verantwortliche Person*                                               | bnm                                                                           |                                                                                |                                                                |                                                                |                                                                                                    |
| Telefon*                                                              | 0315343962                                                                    | Fax                                                                            |                                                                | E-Mail-Adresse                                                 | maryse.bonguardo@sem.admin.ch                                                                                            |
| Aufenthalt                                                            |                                                                               |                                                                                |                                                                |                                                                |                                                                                                    |
| Arbeitsbeginn*                                                        | Arbeit                                                                        | sende*                                                                         |                                                                |                                                                |                                                                                                    |
| Total consolidation Total                                             |                                                                               |                                                                                |                                                                |                                                                |                                                                                                    |
| Total gemeldeter Tage                                                 | Tage                                                                          | berechnen                                                                      |                                                                |                                                                |                                                                                                    |
| Einsatzort                                                            |                                                                               |                                                                                |                                                                |                                                                |                                                                                                    |
| Pro Einsatzort ist eine sepa                                          | rate Meldung auszufüllen.                                                     |                                                                                |                                                                |                                                                |                                                                                                    |
| Adresse/nähere                                                        |                                                                               |                                                                                |                                                                |                                                                |                                                                                                    |
| PLZ/Orf*                                                              |                                                                               |                                                                                |                                                                |                                                                |                                                                                                    |
|                                                                       |                                                                               |                                                                                |                                                                |                                                                |                                                                                                    |
| Angaben zu Arbeitnehme                                                | nden                                                                          |                                                                                |                                                                |                                                                |                                                                                                    |
| Klicken Sie auf 'Arbeitnehm<br>der Liste, können Sie dieser           | enden melden', um einen Arbeitnehm<br>n bearbeiten. Durch einen Klick auf da  | enden zu erfassen. Klicken Sie auf 'Art<br>Is Löschen-Symbol eines Arbeitnehme | peitnehmenden auswählen' um<br>nden in der Liste, können Sie o | einen früher bereits erfassten<br>liesen Arbeitnehmenden aus d | Arbeitnehmenden auszuwählen. Durch einen Klick auf das Bearbeiten-Symbol eines Arbeitnehmenden in<br>er Liste entfernen. |
| 🔺 Name                                                                | Vorname                                                                       | Geburtsdatum                                                                   | Staatsangehörigkeit                                            | Bearbeiten Lösche                                              | n                                                                                                    |
|                                                                       |                                                                               | Kein Eintrag vorhanden                                                         |                                                                |                                                                |                                                                                                    |
| Arbeitnehmenden melde                                                 | n Arbeitnehmenden auswählen                                                   |                                                                                |                                                                |                                                                |                                                                                                    |
| Bestätigung des Arbeitge                                              | bers                                                                          |                                                                                |                                                                |                                                                |                                                                                                    |
| Der Arbeitgeber bestätigt,                                            |                                                                               |                                                                                |                                                                |                                                                |                                                                                                    |
| 🔲 a) dass er die geme                                                 | eldeten Arbeitnehmenden über die Eir                                          | nreichung dieses Formulars informiert h                                        | nat.*                                                          |                                                                |                                                                                                    |
| b) dass er sich verp                                                  | oflichtet, die gewerbe- und gesundheit                                        | spolizeilichen Vorschriften sowie ander                                        | re Meldepflichten und mit der E                                | erufsausübung verbundene A                                     | uflagen einzuhalten.*                                                                                                    |
| Kommentar zur Meldung                                                 |                                                                               |                                                                                |                                                                |                                                                |                                                                                                    |
| Kommentar                                                             |                                                                               |                                                                                |                                                                |                                                                |                                                                                                    |
| - Contract - Contract                                                 |                                                                               |                                                                                | <b>^</b>                                                       |                                                                |                                                                                                    |
| Zurücksetzen Meldu                                                    | ing absenden                                                                  |                                                                                |                                                                |                                                                |                                                                                                    |

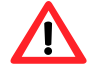

Die Meldung hat spätestens einen Tag vor Aufnahme der Erwerbstätigkeit zu erfolgen.

## 6.1.1 Angaben zum schweizerischen Arbeitgeber

Hier werden die Daten Ihres Profils übernommen. Falls notwendig, müssen Sie die Angaben zur verantwortlichen Person anpassen (Punkt 1) und 2).

| Angaben zum schweizerischen Arbeitgeber |                        |        |        |                    |                               |  |
|-----------------------------------------|------------------------|--------|--------|--------------------|-------------------------------|--|
| Arbeitgeber                             | Maryse                 |        |        | Arbeitgeber Zusatz |                               |  |
| Wirtschaftszweig                        | Offentliche Verwaltung |        |        |                    |                               |  |
| Strasse                                 | sandrainstrasse        | Hausnu | nmer 2 | PLZ/Ort            | 3007 Bern                     |  |
| Verantwortliche Person*                 | Maryse                 |        | 1      |                    |                               |  |
| Telefon*                                | 03111111111111         | 2      | Fax    | E-Mailadresse      | maryse.bonguardo@sem.admin.ch |  |

# 6.1.2 Aufenthaltsdauer angeben

|                       | -                |       |
|-----------------------|------------------|-------|
| Arbeitsbeginn*        | Arbeitsende* (2) | iii 🛒 |
| Total gemeldeter Tage | Tage berechnen 3 | 54    |
|                       |                  |       |

- Arbeitsbeginn im Kalender auswählen oder direkt eingeben (TTMMJJJJ). Falls nur ein Tag gemeldet wird, reichen die Angaben in diesem Feld aus. Im Feld Arbeitsende wird automatisch das gleiche Datum gesetzt.
- 2 Arbeitsende im Kalender auswählen oder direkt eingeben (TTMMJJJJ)
- 3 Sie haben die Möglichkeit, das Total der gemeldeten Tage zu berechnen. Klicken Sie auf *Tage berechnen*.
- ④ Hier können Sie den *Aufenthalt entfernen*, indem Sie auf den Button klicken.
- 6 Hier können Sie weitere Aufenthalte hinzufügen, indem Sie auf den Button klicken. Es können maximal 24 Aufenthalte pro Meldung erfasst werden.

## 6.1.3 Einsatzort angeben

| Einsatzort             |                                                       |                   |  |  |  |  |  |  |
|------------------------|-------------------------------------------------------|-------------------|--|--|--|--|--|--|
| Pro Einsatzort ist ein | Pro Einsatzorf ist eine separate Meldung auszufüllen. |                   |  |  |  |  |  |  |
| Adresse/nähere         | 1                                                     | Sandrainstrasse 2 |  |  |  |  |  |  |
| Bezeichnung*           |                                                       |                   |  |  |  |  |  |  |
| PI Z/Ort*              | 2                                                     | 3000 (Bern)       |  |  |  |  |  |  |

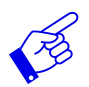

Pro Einsatzort ist eine separate Meldung auszufüllen.

- ① Adresse/nähere Bezeichnung angeben.
- PLZ/Ort ausfüllen. Sobald Sie 3 Zeichen (Zahl oder Buchstaben) eingetippt haben, macht Ihnen das System automatisch Vorschläge für die PLZ und den Ort.

## 6.1.4 Arbeitnehmenden melden

Wurde für einen Arbeitnehmenden bereits eine Meldung erfasst, finden Sie diesen mit Klick auf *Arbeitnehmenden auswählen* 2. Sonst müssen Sie die Daten zuerst erfassen 1.

| Angaben zu Arbeitnehmende                                          | n                                                                         |                                                                         |                                                                             |                                      |                           |                                                                                                    |
|--------------------------------------------------------------------|---------------------------------------------------------------------------|-------------------------------------------------------------------------|-----------------------------------------------------------------------------|--------------------------------------|---------------------------|----------------------------------------------------------------------------------------------------|
| Klicken Sie auf 'Arbeitnehmende<br>in der Liste, können Sie diesen | en melden', um einen Arbeitnehmen<br>bearbeiten. Durch einen Klick auf da | nden zu erfassen. Klicken Sie auf '<br>as Löschen-Symbol eines Arbeitne | Arbeitnehmenden auswählen' um eine<br>ehmenden in der Liste, können Sie die | en früher bereits<br>esen Arbeitnehm | erfassten A<br>lenden aus | «beitnehmenden auszuwählen. Durch einen Klick auf das Bearbeiten-Symbol eines Arbeitnehmende<br>der Liste entfernen. |
| A Name                                                             | Vorname                                                                   | Geburtsdatum                                                            | Staatsangehörigkeit                                                         | Bearbeiten                           | Löschen                   |                                                                                                    |
|                                                                    | 2                                                                         | Kein Eintrag vorhanden                                                  |                                                                             |                                      |                           |                                                                                                    |
|                                                                    |                                                                           |                                                                         |                                                                             |                                      |                           |                                                                                                    |
| Arbeitnehmenden melden                                             | Arbeitnehmenden auswählen                                                 |                                                                         |                                                                             |                                      |                           |                                                                                                    |

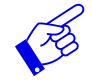

Aktuell dürfen schweizerische Arbeitgeber nur Staatsangehörige der EU-27/EFTA (ohne Kroatien) melden.

#### Arbeitnehmenden erfassen

Durch klicken auf *Arbeitnehmenden melden* öffnet sich folgende Seite. Sie können einen neuen Arbeitnehmenden erfassen:

| Schweizerische Eidger<br>Confederation suisse<br>Confederazione Svizz<br>Confederazione svizza | nossenschaft<br>era                                                                                                    | Eidgenössisches Justiz- und Polizeidepartement EJPD<br>Meldeverfahren<br>verson: Eki                                                                                                    |
|------------------------------------------------------------------------------------------------|----------------------------------------------------------------------------------------------------|----------------------------------------------------------------------------------------------------|
| Meldungen Profil                                                                               | Kontakte Hilfe                                                                                                    | Sprache: FR IT EN Angemeidet als: BnmSuisse Abmeiden                                                                                                    |
| Neuen Arbeitnehn                                                                               | nenden erfassen                                                                                                    |                                                                                                    |
| Bitte geben Sie die Angabe<br>Die erfassten Personen we<br>Arbeitnehmenden-Liste ges           | in zu Arbeitnehmendem ein. Falls Sie mehr als einen Arbeitnehmenden melden wollen, können Sie nach<br>rden dauerhaft in der Arbeitnehmenden-Liste gespeichert und können bei einer nächsten Meldung aus o<br>speichert. | Ausfüllen des ersten Arbeitnehmenden den Button Zusätzlichen Arbeitnehmenden melden Klicken.<br>ar Arbeitnehmenden-Liste abgerufen werden. Falls die Personendaten geändert werden, wird der veränderte Datensatz in der |
| Angaben zum Arbeitnehr                                                                         | nenden                                                                                                    |                                                                                                    |
| Name*                                                                                          | Nom                                                                                                    | gemäss Pass oder ID                                                                                                    |
| Vorname*                                                                                       | Prénom                                                                                                    | gemäss Pass oder ID                                                                                                    |
| Geburtsdatum*                                                                                  | 01.01.1980                                                                                                    |                                                                                                    |
| Geschlecht*                                                                                    | männlich     O weiblich                                                                                                    |                                                                                                    |
| Staatsangehörigkeit*                                                                           | Deutschland                                                                                                    |                                                                                                    |
| Gewerbe*                                                                                       | Bauhauptgewerbe                                                                                                    | Auswahlstruktur Gewerbe / Tätigkeiten                                                                                                    |
| Ausgeübte Tätigkeit*                                                                           | Abdichtung von Kellerwänden                                                                                                    |                                                                                                    |
| Berufliche Qualifikation*                                                                      | Gelernt                                                                                                    |                                                                                                    |
| Abbrechen Arbei                                                                                | 1 22 itnehmenden melden Zusätzlichen Arbeitnehmenden melden                                                                                                    | m,                                                                                                    |

Alle Pflichtfelder (\*) müssen ausgefüllt werden.

- Klicken Sie auf Arbeitnehmenden melden, um die Daten zu erfassen und zurück auf die Meldung zu gehen.
- 2 Klicken Sie auf *Zusätzlichen Arbeitnehmenden melden,* falls Sie noch weitere Arbeitnehmende melden möchten.

Die Daten des Arbeitnehmenden werden automatisch in der Arbeitnehmendenliste gespeichert und können für spätere Meldungen wieder verwendet werden.

#### Arbeitnehmenden aus der Arbeitnehmendenliste wählen

Haben Sie mit diesem Profil bereits Meldungen erfasst, können Sie die Daten der Arbeitnehmenden durch einen Klick auf *Arbeitnehmenden auswählen* wieder verwenden.

| Confédération sivise<br>Confédération sivise<br>Confédéraziun sivizre                                                                                                    |          |                  |   |         |   |   |   |                                     |                                     |                                       |                                             |                                    |           |                                      | Eidgen                   | össische                  | es Justiz                | - und P                   | olizeide                  | parteme                 | nt EJPD                    |                       |          |   |   |
|----------------------------------------------------------------------------------------------------|----------|------------------|---|---------|---|---|---|-------------------------------------|-------------------------------------|---------------------------------------|---------------------------------------------|------------------------------------|-----------|--------------------------------------|--------------------------|---------------------------|--------------------------|---------------------------|---------------------------|-------------------------|----------------------------|-----------------------|----------|---|---|
|                                                                                                    |          |                  |   |         |   |   |   |                                     |                                     |                                       |                                             |                                    |           |                                      |                          |                           |                          |                           | Mel                       | dever                   | fahren<br>ersion: 3.0.3    |                       |          |   |   |
| Meldungen Profil Kontakte Hilfe                                                                                                    |          |                  |   |         |   |   |   |                                     |                                     |                                       |                                             |                                    |           |                                      |                          |                           |                          | Sprache: F                | RITEN A                   | ngemelde                | t als: Maŋ                 | yseSuisse             | Abmelden |   |   |
| Arbeitnehmenden auswählen                                                                                                    |          |                  |   |         |   |   |   |                                     |                                     |                                       |                                             |                                    |           |                                      |                          |                           |                          |                           |                           |                         |                            |                       |          |   |   |
| In der untenstehenden Liste werden sämtliche für den Betrieb erfasste Arbeitnehmende angezeigt. Sie können eine oder<br>zur Vervoltständigung der Angaben angezeigt. Alfällige Änderungen werden gespeichert. Sie können such eine oder meh<br>um mehreren inten anniender gerunzende Personen auszuwählen, halten Sie die STRG-Taste (Ctri-Taste) gedrückt währe<br>UMSCHALTTASTE (Shrif-Taste) gedrückt und wählen dann die letzte Person aus. |          |                  |   |         |   |   |   | e oder me<br>der mehre<br>t währen: | ehrere Pe<br>ere Perso<br>d Sie die | ersonen au<br>nen aus de<br>gewünscht | swählen, ab<br>r Liste lösch<br>en Personel | er maximal<br>1en.<br>n anklicken. | 50 Person | en pro N<br>ander gr                 | ieldung. Di<br>anzende P | e selektier<br>ersonen hi | en Persone<br>nzuzufügen | n werden a<br>, wählen Si | nschliesse<br>e die erste | end in eine<br>Person a | er Stapelve<br>ius, halten | rarbeitung<br>Sie die |          |   |   |
|                                                                                                    | A B      | С                | D | E       | F | G | н | 1                                   | J                                   | ĸ                                     | L                                           | M                                  | N         | 0                                    | P                        | Q                         | R                        | S                         | т                         | U                       | V                          | W                     | х        | Y | Z |
| F                                                                                                    | ilter 3  |                  |   |         |   |   |   |                                     |                                     |                                       |                                             |                                    |           |                                      |                          |                           |                          | -                         | 8 gefunden                |                         |                            |                       |          |   |   |
| (4)                                                                                                    | Name     |                  |   | Vornam  | e |   |   | G                                   | ieburtsdatu                         | m                                     |                                             |                                    | Ausge     | ibte Tätigke                         | it                       |                           |                          |                           |                           |                         |                            |                       |          |   |   |
| B                                                                                                    | onguardo |                  |   | Maryse  |   |   |   | 2                                   | 9.05.1968                           |                                       |                                             |                                    | Betreib   | er/in eines W                        | anderleiterb             | üros 🕜                    | <b>`</b>                 |                           |                           |                         |                            |                       |          |   |   |
| в                                                                                                    | onguardo |                  |   | Justine |   |   |   | 1                                   | 4.01.1999                           |                                       |                                             |                                    | Patenti   | Patentierte/r Ingenieur-Geo-meter/in |                          |                           |                          |                           |                           |                         |                            |                       |          |   |   |
| Bonguardo                                                                                                    |          | Lucas 14.01.1999 |   |         |   |   |   |                                     | Tauchk                              | hrer                                  |                                             |                                    |           |                                      |                          |                           |                          |                           |                           |                         |                            |                       |          |   |   |

|           | 5                         | 2                                         |  |
|-----------|---------------------------|-------------------------------------------|--|
| Abbrechen | Personenvorlage/n löschen | Ausgewählte/n Arbeitnehmende/n hinzufügen |  |

- Klicken Sie auf die Zeile des gewünschten Arbeitnehmenden. Wenn Sie mehrere Arbeitnehmende melden möchten, müssen Sie beim Auswählen die Taste Ctrl drücken.
- 2 Fügen Sie die Arbeitnehmenden mit *Ausgewählte/n Arbeitnehmende/n hinzufügen* Ihrer Meldung hinzu.
- <sup>3</sup> Um einen Arbeitnehmenden aus der Liste zu suchen, geben Sie in der Rubrik *Filter* Suchkriterien (mindestens 3 Zeichen) ein.
- Ein Klick auf die Titel erlaubt eine Sortierung der Arbeitnehmenden nach Name, Vorname, Geburtsdatum und ausgeübte T\u00e4tigkeit.
- **1** Um Arbeitnehmende aus der Liste zu löschen, klicken Sie auf Personenvorlage/n löschen

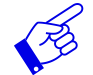

#### Wenn mehr als 1000 Arbeitnehmende erfasst sind erscheinen diese Masken:

| Sch<br>Con                                          | Schweizerische Eidgenossenschaft<br>Confédération suisse           |                                                                |                                                        |                                                         |                                                       |                                                         |                                              |                                                      |                              |                                               |                                   |                                        |                                     |                                   | Eidge                                     | enössis                                   | ches J                    | ustiz- ui             | nd Poliz               | eidepa                   | rtement E.              |                          |                                 |
|-----------------------------------------------------|--------------------------------------------------------------------|----------------------------------------------------------------|--------------------------------------------------------|---------------------------------------------------------|-------------------------------------------------------|---------------------------------------------------------|----------------------------------------------|------------------------------------------------------|------------------------------|-----------------------------------------------|-----------------------------------|----------------------------------------|-------------------------------------|-----------------------------------|-------------------------------------------|-------------------------------------------|---------------------------|-----------------------|------------------------|--------------------------|-------------------------|--------------------------|---------------------------------|
| Con                                                 | Confederazione Svizzera<br>Confederaziun svizra                    |                                                                |                                                        |                                                         |                                                       |                                                         |                                              |                                                      |                              |                                               |                                   |                                        |                                     |                                   |                                           |                                           |                           |                       |                        |                          |                         | Melde                    | everfahr<br><sub>Version:</sub> |
| Meldung                                             | gen Pro                                                            | ofil Ko                                                        | ntakte                                                 | Hilfe                                                   |                                                       |                                                         |                                              |                                                      |                              |                                               |                                   |                                        |                                     |                                   |                                           |                                           |                           |                       | Sprache                | FRITEN                   | Angeme                  | eldet als:               | Abme                            |
| Arbeitr                                             | nehmende                                                           | en auswä                                                       | ählen                                                  |                                                         |                                                       |                                                         |                                              |                                                      |                              |                                               |                                   |                                        |                                     |                                   |                                           |                                           |                           |                       |                        |                          |                         |                          |                                 |
| In der unte<br>Stapelvera<br>Um mehre<br>halten Sie | enstehenden L<br>arbeitung zur \<br>ere nicht anein<br>die UMSCHAL | iste werden s<br>/ervollständig<br>ander grenze<br>.TTASTE (Sh | ämtliche fü<br>ung der An<br>nde Perso<br>ift-Taste) g | ir den Betri<br>gaben ange<br>nen auszuv<br>edrückt und | eb erfassi<br>zeigt. Allf<br>vählen, ha<br>I wählen o | te Arbeitne<br>ällige Ånd<br>alten Sie d<br>dann die le | ehmende<br>erungen<br>lie STRG<br>stzte Pers | angezeigt.<br>werden ges<br>-Taste (Ctrl<br>son aus. | Sie kö<br>speiche<br>-Taste) | innen eine o<br>ert. Sie könn<br>) gedrückt v | oder meh<br>nen auch<br>vährend S | rere Perso<br>eine oder<br>Sie die gev | onen ausw<br>mehrere F<br>vünschten | rählen, at<br>Personen<br>Persone | ber maxima<br>i aus der Li<br>en anklicke | al 50 Perso<br>iste löscher<br>n. Um anei | nen pro<br>n.<br>nander g | Meldung.<br>grenzende | Die selekt<br>Personer | ierten Pers<br>hinzuzufü | sonen wer<br>igen, wähl | den ansch<br>Ien Sie die | iliessend in ei<br>erste Person |
| Sie habe<br>entsprec                                | n 1307 Arbeiti<br>henden Buch                                      | nehmende g<br>Istaben begi                                     | espeicher<br>nnen.                                     | t. Die Anze                                             | eige ist a                                            | uf 1000 A                                               | rbeitneh                                     | imende lin                                           | itiert. I                    | Klicken Si                                    | ie auf eir                        | nen der bl                             | auen Buc                            | hstaber                           | n und Ihne                                | en werden                                 | nur diej                  | enigen A              | rbeitnehr              | nenden a                 | ngezeigt,               | deren Na                 | amen mit den                    |
| А                                                   | В                                                                  | C D                                                            | E                                                      | F                                                       | G                                                     | н                                                       | 1                                            | J                                                    | к                            | L                                             | М                                 | Ν                                      | 0                                   | Р                                 | Q                                         | R                                         | S                         | т                     | U                      | v                        | W                       | х                        | Y :                             |
| Filter                                              |                                                                    |                                                                |                                                        |                                                         |                                                       |                                                         |                                              |                                                      |                              |                                               |                                   |                                        |                                     |                                   |                                           | •                                         | 0 ge                      | efunden               |                        |                          |                         |                          |                                 |
| 🔺 Name                                              | 2                                                                  |                                                                | Vorn                                                   | ame                                                     |                                                       |                                                         | Ge                                           | eburtsdatu                                           | ım                           |                                               |                                   | Ausgeü                                 | bte Tätiol                          | keit                              |                                           |                                           |                           |                       |                        |                          |                         |                          |                                 |

#### Die Personendaten des Arbeitnehmenden werden angezeigt.

| Schweizerische Eidger        | lossenschaft                                                                                |                 | Eidgenössisches Justiz- und Polizeidepartement EJPD                                                                               |
|------------------------------|---------------------------------------------------------------------------------------------|-----------------|----------------------------------------------------------------------------------------------------|
| Confédération suisse         |                                                                                             |                 | Maldaussfahren                                                                                                    |
| Confederaziun svizra         |                                                                                             |                 | Meidevertanren<br>Veralog: 0.5.1                                                                                                  |
|                              |                                                                                             |                 |                                                                                                    |
| Meldungen Profil             | Kontakte Hilfe                                                                              |                 | Sprache: FRITEN Angemeldet als: BnmSuisse Abmelden                                                                                |
| Kurzaufenthalte melden       | ändern                                                                                      |                 |                                                                                                    |
| Bestätigungen sichten        | andern                                                                                      |                 |                                                                                                    |
| Die ausgewählten Persone     | ndaten müssen pro Person einzeln überprüft und wenn nötig modifiziert (z.B. ausgeübte Tätig | ykeit) und ergā | nzt (Lohn) werden. Die Personendaten werden danach in der Arbeitnehmenden-Liste so überschrieben, wie sie mit der letzten Meldung |
| verarbeitet werden. Alle aus | sgewahlten Arbeitnehmenden mussen verarbeitet werden.                                       |                 |                                                                                                    |
| Angaben zum Arbeitnehr       | nenden                                                                                      |                 |                                                                                                    |
| Newst                        | New                                                                                         |                 | anning Dava ada 10                                                                                                    |
| Name*                        | Nom                                                                                         |                 | gemass mass oder ID                                                                                                    |
| Vorname*                     | Prénom                                                                                      |                 | gemäss Pass oder ID                                                                                                    |
| Geburtsdatum*                | 01.01.1980                                                                                  |                 |                                                                                                    |
| Geschlecht*                  | männlich     weiblich                                                                       |                 |                                                                                                    |
| Staatsangehörigkeit*         | Deutschland                                                                                 | ~               |                                                                                                    |
| Gewerbe*                     | Andere reglementierte Berufe                                                                | ~               | Auswahlstruktur Gewerbe / Tätigkeiten                                                                                             |
| Ausgeübte Tätigkeit*         | Privatdetektiv/in                                                                           | ~               |                                                                                                    |
| Berufliche Qualifikation*    | Kader                                                                                       | ~               |                                                                                                    |
|                              | (1)                                                                                         |                 |                                                                                                    |
| Abbrechen Arbei              | tnehmenden melden                                                                           |                 |                                                                                                    |

Falls nötig, können Sie die Daten korrigieren.

① Bestätigen Sie die Daten mit Arbeitnehmenden melden.

Wenn Sie für Ihre Meldung mehrere Arbeitnehmende ausgewählt haben, erscheinen diese in einer Stapelverarbeitung <sup>①</sup>. Sie müssen die Daten jedes einzelnen Arbeitnehmenden überprüfen.

| Schweizerische Eidgen                                                 | ossenschaft                                                                                                    | Eidgenössisches Justiz- und Polizeidepartement EJPD                                                                                     |
|-----------------------------------------------------------------------|----------------------------------------------------------------------------------------------------|----------------------------------------------------------------------------------------------------|
| Confederazion Suisse<br>Confederazione Svizze<br>Confederaziun svizza | ra                                                                                                    | Meldeverfahren<br>Version: 300                                                                                                    |
| Meldungen Profil                                                      | Kontakte Hilfe                                                                                                    | Sprache: FR IT EN Angemeldet als: MaryseSuisse Abmelden                                                                                 |
| Stapelverarbeitung                                                    | 9                                                                                                    |                                                                                                    |
| Arbeitnehmende 1 von 3                                                | 0                                                                                                    |                                                                                                    |
| Die ausgewählten Personer<br>verarbeitet werden. Alle aus             | ndaten müssen pro Person einzeln überprüft und wenn nötig modifiziert (z.B. ausgeübte Tätigkeit) un<br>gewählten Arbeitnehmenden müssen verarbeitet werden. | d ergänzt (Lohn) werden. Die Personendaten werden danach in der Arbeitnehmenden-Liste so überschrieben, wie sie mit der letzten Meldung |
| Angaben zum Arbeitnehn                                                | nenden                                                                                                    |                                                                                                    |
| Name*                                                                 | Bonguardo                                                                                                    | gemäss Pass oder ID                                                                                                    |
| Vorname*                                                              | Maryse                                                                                                    | gemäss Pass oder ID                                                                                                    |
| Geburtsdatum*                                                         | 29.05.1968                                                                                                    |                                                                                                    |
| Geschlecht*                                                           | männlich     weiblich                                                                                                    |                                                                                                    |
| Staatsangehörigkeit*                                                  | Frankreich                                                                                                    | $\checkmark$                                                                                                    |
| Gewerbe*                                                              | Sportaktivitäten                                                                                                    | Auswahlstruktur Gewerbe / Tätigkeiten                                                                                                   |
| Ausgeübte Tätigkeit*                                                  | Betreiber/in eines Wanderleiterbüros                                                                                                    | $\checkmark$                                                                                                    |
| Berufliche Qualifikation*                                             | Lehrling (2)                                                                                                    |                                                                                                    |

Mit einem Klick auf *Nächsten Arbeitnehmenden* <sup>(2)</sup> gelangen Sie zum nächsten Arbeitnehmenden. Falls Sie eine Person doch nicht melden müssen, können Sie sie durch Klick auf *Arbeitnehmenden überspringen* <sup>(3)</sup> ignorieren.

Wenn alle Angaben zu den Arbeitnehmenden bearbeitet wurden, werden sie in der Meldung angezeigt.

| Angaben zu Arbeitnehmend                                         | en                                                                              |                                                                    |                                                       |                                                       |                           |
|------------------------------------------------------------------|---------------------------------------------------------------------------------|--------------------------------------------------------------------|-------------------------------------------------------|-------------------------------------------------------|---------------------------|
| Klicken Sie auf 'Arbeitnehmen<br>in der Liste, können Sie dieser | den melden', um einen Arbeitnehmendi<br>n bearbeiten. Durch einen Klick auf das | en zu erfassen. Klicken Sie auf '<br>Löschen-Symbol eines Arbeitne | Arbeitnehmenden auswähl<br>ehmenden in der Liste, kön | en' um einen früher bereit<br>nen Sie diesen Artagehr | erfassten A<br>tenden aus |
| 5 Name                                                           | Vorname                                                                         | Geburtsdatum                                                       | Staatsangehörigkeit                                   | Bearbeiten                                            | Löschen                   |
| Bonguardo                                                        | Maryse                                                                          | 29.05.1968                                                         | Frankreich                                            |                                                       |                           |
| Bonguardo                                                        | Justine                                                                         | 14.01.1999                                                         | Belgien                                               | 2                                                     |                           |
|                                                                  | (2)                                                                             |                                                                    |                                                       |                                                       |                           |
| Arbeitnehmenden melden                                           | Arbeitnehmenden auswählen                                                       |                                                                    |                                                       |                                                       |                           |

Sie haben weiterhin die Möglichkeit Arbeitnehmende hinzuzufügen (Schritt 1) und 2).

- 3 Wenn Sie die Daten eines Arbeitnehmenden ändern müssen, klicken Sie auf dieses Symbol,
- 4 Klicken Sie auf dieses Symbol, um einen ausgewählten Arbeitnehmenden zu löschen.
- ⑤ Ein Klick auf die Titel erlaubt eine Sortierung der Arbeitnehmenden nach Name, Vorname, Geburtsdatum und Staatsangehörigkeit.

# 6.1.5 Meldung abschliessen

| Bestätigung des Arbei    | tgebers                                                                                                    |
|--------------------------|----------------------------------------------------------------------------------------------------|
| Der Arbeitgeber bestätig | μ,                                                                                                    |
| 👝 🗹 a) dass er die g     | emeldeten Arbeitnehmenden über die Einreichung dieses Formulars informiert hat.*                                                                              |
| b) dass er sich          | verpflichtet, die gewerbe- und gesundheitspolizeilichen Vorschriften sowie andere Meldepflichten und mit der Berufsausübung verbundene Auflagen einzuhalten.* |
| _                        |                                                                                                    |
| Kommentar zur Meldu      |                                                                                                    |
| Nonineritar zur merud    |                                                                                                    |
| Kommentar                |                                                                                                    |
|                          |                                                                                                    |
|                          |                                                                                                    |
|                          | ~                                                                                                    |
| ~                        |                                                                                                    |
| (4)                      | 3                                                                                                    |
| Zurücksetzen Me          | eldung absenden                                                                                                    |
|                          |                                                                                                    |

- Bestätigen Sie durch Anklicken von a) und b), dass Sie die verlangten Bedingungen einhalten.
- 2 Falls Sie eine wichtige Bemerkung haben, können Sie diese hier als Kommentar einfügen.
- 3 Falls alle Daten korrekt sind, können Sie nun auf *Meldung absenden* klicken. Ihre Meldung wird nun der für den Einsatzort zuständigen Behörde zugestellt.
- ④ Ein Klick auf *Zurücksetzen* löscht alle Daten Ihrer Meldung.

Folgende Seite wird angezeigt:

| Schweizerische Eidge<br>Confédération suisse | nossenschaft              |                                |                             |
|----------------------------------------------|---------------------------|--------------------------------|-----------------------------|
| Confederazione Svizz<br>Confederaziun svizra | era                       |                                |                             |
|                                              |                           |                                |                             |
| Meldungen   Protil                           | Kontakte Hi               | ilte                           |                             |
| Kurzaufenthalte m                            | nelden                    |                                |                             |
| Meldung abgeschlossen                        |                           |                                |                             |
| Die Meldung wurde erfolgn                    | eich gesendet. Ihre Meldu | ung wird in den nächsten Tagen | von der zuständigen Behörde |
| bearbeitet werden. Bei Rüc                   | okfragen können Sie sich  | an diese Behörde wenden:       |                             |
| Behörde                                      |                           |                                |                             |
| Zuständige Behörde:                          | beco                      |                                |                             |
|                                              | Berner Wirtschaft         |                                |                             |
|                                              | Arbeitsbedingungen        |                                |                             |
|                                              | Laupenstrasse 22          |                                |                             |
|                                              | 3011 Bern                 |                                |                             |
|                                              | 0041 (0)31 633 58 65      |                                |                             |
|                                              | info.ama@vol.be.ch        |                                |                             |
| A                                            |                           |                                |                             |
| Angaben zur Meldung                          | 2                         |                                |                             |
| Meldungsnummer                               | 5300577                   |                                |                             |
| meldurigsdatum                               | 16.02.2010                |                                |                             |
| Angaben zum schweizer                        | ischen Arbeitgeber        |                                |                             |
| Arbeitgeber                                  | test employeur Suisse     |                                |                             |
| Wirtschaftszweig                             | Öffentliche Verwaltung    |                                |                             |
| Strasse                                      | sandrain 2                |                                |                             |
| PLZ/Ort                                      | 3007 Bern                 |                                |                             |
|                                              |                           |                                |                             |
| Aufenthalt und Einsatzor                     | rt                        |                                |                             |
| Arbeitsbeginn                                | 11.02.2016                | Arbeitsende                    | 25.02.2016                  |
| Total gemeldeter Tage                        | 15                        |                                |                             |
| Einsatzort                                   | essa                      |                                |                             |
| PLZ/Ort                                      | 3007 Bern                 |                                |                             |
|                                              |                           |                                |                             |
| Gemeldete Arbeitnehmer                       | nde                       |                                |                             |
| 🔺 Name                                       | Vorname                   | Geburtsdatum                   | Staatsangehörigkeit         |
| Bonguardo<br>Bonguardo                       | Maryse<br>Justine         | 29.05.1988                     | Frankreich<br>Beloien       |
|                                              |                           |                                | - <b>v</b>                  |
| Drucken Sie die Meldung u                    | und bewahren Sie sie auf. |                                | Drucken                     |
| 3                                            |                           |                                |                             |
| Neue Meldung                                 |                           |                                |                             |

Auf der Seite werden die Daten angezeigt, die an die zuständige Behörde übermittelt wurden. Für Sie wichtig sind:

- 1 Angaben zur Behörde
- 2 Angaben zur Meldung, insbesondere die Meldungsnummer

Drucken Sie die Bestätigung aus und bewahren Sie sie auf!

3 Klicken Sie auf *Neue Meldung,* um eine neue Meldung zu erfassen.

# 6.1.6 Meldung ändern

Eine erfolgreich gesendete Meldung kann online weder mutiert noch angeschaut werden. Folgende Änderungen müssen Sie an die zuständige kantonale Behörde per Mail melden. Die Angaben zur zuständigen Behörde finden Sie auf Ihrem Ausdruck der Meldung.

- Verschiebung des Einsatzes auf einen späteren Zeitpunkt
- Änderung der Einsatzdauer (Verlängerung oder Verkürzung)
- Arbeitsunterbruch

#### Für alle anderen Änderungen muss eine neue Online-Meldung ausgefüllt werden.

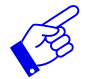

In allen erwähnten Fällen muss die neue Meldung einen Verweis auf die bereits erfolgte Meldung beinhalten.

# 6.2 Kurzaufenthalte melden für entsandte Arbeitnehmende

Das Meldungsformular wird auf einer einzigen Seite dargestellt.

| Schweizerlsche Eidgen<br>Confédération suisse<br>Confederazione Svizze                                                                       | ossenschaft<br>re                                                                                                    |                                                                                                    |                                                                                                    |                                                                                               |                                                               | Eidgenössisches Justiz- und Polizeidepartement EJPL<br>Meldeverfahrer                                                                                                    |
|----------------------------------------------------------------------------------------------------|----------------------------------------------------------------------------------------------------|----------------------------------------------------------------------------------------------------|----------------------------------------------------------------------------------------------------|-----------------------------------------------------------------------------------------------|---------------------------------------------------------------|----------------------------------------------------------------------------------------------------|
|                                                                                                    |                                                                                                    |                                                                                                    |                                                                                                    |                                                                                               |                                                               | Version: 3.0.                                                                                                    |
| Meldungen Profil                                                                                                    | Kontakte Hilfe                                                                                                    |                                                                                                    |                                                                                                    |                                                                                               |                                                               | aprache: PR II EN Angemeidet als: Maryseindependant Aomeide                                                                                                    |
| Kurzautenthalte m                                                                                                    | elden                                                                                                    |                                                                                                    |                                                                                                    |                                                                                               |                                                               |                                                                                                    |
| Hinweice für Unternehme                                                                                                    | n                                                                                                    |                                                                                                    |                                                                                                    |                                                                                               |                                                               |                                                                                                    |
| Polgende Hinweise sind zu                                                                                                    | obtesten:                                                                                                    | habma dar Sovarbei                                                                                                    | Bilakali la dar Ochua                                                                                        | in adhinan                                                                                    |                                                               |                                                                                                    |
| Die Meloung muss s     Der Personaliverielh     Verstösse gegen da:     Sleht ein aligemein v<br>Kautionspflicht sind i<br>Werden mindestens | patistens och i age vor der Au<br>aus dem Ausland (direkt oder in<br>s Meldeverfahren werden gemäs<br>erbindlich erklärter Gesamtarbe<br>erhältlich unter <u>http://www.zkvs.c</u><br>100.000 Franken Umsatz pro Ja | direkt) ist nicht zuläs<br>direkt) ist nicht zuläs<br>is <u>Art. 9 Ents@</u> sankt<br>itsvertrag die Hinteri<br><u>ch.</u><br>hr in der Schweiz ur | atigkeit in der schwe<br>sig (Art. 12 Abs. 2 A)<br>boniert.<br>egung einer Kaution (<br>nd im Fürstentum Lie | iz errogen.<br>/G).<br>durch den Arbeitgeber vor, so gi<br>chtenstein erzielt, ist die Mehrwe | t diese Pflicht auch für auslä<br>risteuer abzurechnen. Welte | ndische Arbeitigeber, welche Arbeitnehmende in die Schweiz entsenden (Art. 2iter Abs. 2 EntsG). Details zu<br>re informationen finden Bie <u>hier</u> .                                        |
| Angaben zum Unternehm                                                                                                    | en                                                                                                    |                                                                                                    |                                                                                                    |                                                                                               |                                                               |                                                                                                    |
| Arbeitgeber                                                                                                    | 5555                                                                                                    |                                                                                                    |                                                                                                    |                                                                                               | Arbeitgeber Zucatz                                            |                                                                                                    |
| Wirtschaftszweig                                                                                                    | Verarbeitendes Gewerbe Montage                                                                                                    | , Reparatur, Service                                                                                                    |                                                                                                    |                                                                                               |                                                               |                                                                                                    |
| Stracce                                                                                                    | sandr                                                                                                    |                                                                                                    | Hausnummer 3                                                                                                 |                                                                                               | PLZ/Ort                                                       | 3007 paris                                                                                                    |
| Land                                                                                                    | Frankreich                                                                                                    |                                                                                                    |                                                                                                    |                                                                                               |                                                               |                                                                                                    |
| Verantwortliche Person*                                                                                                    | ddddd                                                                                                    |                                                                                                    |                                                                                                    |                                                                                               |                                                               |                                                                                                    |
| Telefon*                                                                                                    | 0315343962                                                                                                    |                                                                                                    | Fax                                                                                                    |                                                                                               | E-Mall-Adresse                                                | maryse.bonguaido@sem.admin.ch                                                                                                    |
|                                                                                                    |                                                                                                    |                                                                                                    |                                                                                                    |                                                                                               |                                                               |                                                                                                    |
| Kontaktangaben in der 8o                                                                                                    | hweiz während des Einsatzes                                                                                                    |                                                                                                    |                                                                                                    |                                                                                               |                                                               |                                                                                                    |
| Name / Firma*                                                                                                    |                                                                                                    |                                                                                                    |                                                                                                    |                                                                                               |                                                               |                                                                                                    |
| Stracce                                                                                                    |                                                                                                    |                                                                                                    | Hausnummer                                                                                                   |                                                                                               | PLZ/Ort*                                                      |                                                                                                    |
| Kontaktperson*                                                                                                    |                                                                                                    |                                                                                                    | -                                                                                                    |                                                                                               |                                                               |                                                                                                    |
| eleron*                                                                                                    |                                                                                                    |                                                                                                    | Fax                                                                                                    |                                                                                               | E-Mail-Adresse*                                               |                                                                                                    |
| utenthalt                                                                                                    |                                                                                                    |                                                                                                    |                                                                                                    |                                                                                               |                                                               |                                                                                                    |
| Arbeitsbeginn*                                                                                                    | A                                                                                                    | rbeitsende*                                                                                                    |                                                                                                    |                                                                                               |                                                               |                                                                                                    |
| Cotal camaldatar Tana                                                                                                    |                                                                                                    |                                                                                                    |                                                                                                    |                                                                                               |                                                               |                                                                                                    |
| Total gemeldeter Tage                                                                                                    |                                                                                                    | rage bereonnen                                                                                                    |                                                                                                    |                                                                                               |                                                               |                                                                                                    |
| Electron                                                                                                    |                                                                                                    |                                                                                                    |                                                                                                    |                                                                                               |                                                               |                                                                                                    |
| enroetzort<br>Pro Einsatzort ist eine senar                                                                                                  | ate Meldung auszufüllen                                                                                                    |                                                                                                    |                                                                                                    |                                                                                               |                                                               |                                                                                                    |
| Adresseinähere                                                                                                    |                                                                                                    |                                                                                                    |                                                                                                    |                                                                                               |                                                               |                                                                                                    |
| a Zoode                                                                                                    |                                                                                                    |                                                                                                    |                                                                                                    |                                                                                               |                                                               |                                                                                                    |
| week der                                                                                                    |                                                                                                    |                                                                                                    |                                                                                                    |                                                                                               |                                                               |                                                                                                    |
| Dienstielstung*                                                                                                    |                                                                                                    |                                                                                                    |                                                                                                    |                                                                                               |                                                               |                                                                                                    |
|                                                                                                    |                                                                                                    |                                                                                                    |                                                                                                    |                                                                                               |                                                               |                                                                                                    |
| Angaben zu Arbeitnehme<br>(licken Sie auf 'Arbeitnehm                                                                                        | nden<br>enden melden', um einen Arbeitr                                                                                                    | rehmenden zu erfas:                                                                                                    | sen. Klicken Sie auf '                                                                                       | Arbeitnehmenden auswählen' un                                                                 | einen früher bereits erfasst                                  | en Arbeitnehmenden auszuwählen. Durch einen Klick auf das Bearbeiten-Symbol eines Arbeitnehmender                                                                                              |
| ier Liste, können Sie dieser                                                                                                    | bearbeiten. Durch einen Klick a                                                                                                    | uf das Löschen-Syn                                                                                                    | nbol eines Arbeitnehr                                                                                        | menden in der Liste, können Sie                                                               | diesen Arbeitnehmenden au:                                    | s der Liste entfernen.                                                                                                    |
| A Name                                                                                                    | Vomame                                                                                                    |                                                                                                    | Geburtsdatum                                                                                                 | Staatsangehörigkeit                                                                           | Bearbeiten Löco                                               | shen                                                                                                    |
|                                                                                                    |                                                                                                    | Kein Eir                                                                                                    | ntrag vorhanden                                                                                              |                                                                                               |                                                               |                                                                                                    |
| Arbeitnehmenden melde                                                                                                    | Arbeitnehmenden auswäh                                                                                                    | len                                                                                                    |                                                                                                    |                                                                                               |                                                               |                                                                                                    |
|                                                                                                    |                                                                                                    |                                                                                                    |                                                                                                    |                                                                                               |                                                               |                                                                                                    |
| Bestätigung des Arbeitge                                                                                                    | bers                                                                                                    |                                                                                                    |                                                                                                    |                                                                                               |                                                               |                                                                                                    |
| Der Arbeitgeber bestätigt,                                                                                                    |                                                                                                    |                                                                                                    |                                                                                                    |                                                                                               |                                                               |                                                                                                    |
| a) dass er das Bun<br>namentlich die A                                                                                                    | desgesetz vom 8. Oktober 1999<br>rtikel 2 und 3 dieses Gesetzes k                                                                                                    | über die flankierende<br>ennt und dass er sic                                                                                                    | en Massnahmen bei<br>h verpflichtet, für die                                                                 | entsandten Arbeitnehmerinnen u<br>gesamte Dauer des Auftrags und                              | nd Arbeitnehmern und über<br>für alle entsandten Arbeitne     | die Kontrolie der in Normalarbeitsverträgen vorgesehenen Mindestöhne (Entsendegesetz, EntsG) und<br>Ihmenden die minimalen in der Schweiz geltenden Arbeits- und Lohnbedingungen einzuhalten.* |
| Artikel 2 und 3                                                                                                    |                                                                                                    | Volistă                                                                                                    | ndiger Gesetzestext                                                                                          |                                                                                               |                                                               |                                                                                                    |
| b) dass er die geme                                                                                                    | eideten Arbeitnehmenden über d                                                                                                    | le Einreichung diese                                                                                                    | s Formulars Informie                                                                                         | rt hat."                                                                                      |                                                               |                                                                                                    |
| c) dass er sich verp                                                                                                    | flichtet, die gewerbe- und gesur                                                                                                    | dheltspolizellichen V                                                                                                    | /orschriften sowie an                                                                                        | dere Meldepflichten und mit der i                                                             | Berufsausübung verbundene                                     | Auflagen einzuhalten.*                                                                                                    |
| d) die Richtigkeit de                                                                                                    | er Angaben im Meideformular.*                                                                                                    |                                                                                                    |                                                                                                    |                                                                                               |                                                               |                                                                                                    |
| e) dass er von eine Abklärungen von                                                                                                    | r möglicherweise bestehenden N<br>nimmt.*                                                                                                    | /ehrwertsteuerpflich/                                                                                                    | t aufgrund der in der                                                                                        | Schweiz und / oder im Fürstentu                                                               | m Liechtenstein erbrachten L                                  | eistungen Kenntnis genommen hat und bei der Eidgenössischen Steuerverwaltung entsprechende                                                                                                    |
| adiat its Lateratives of                                                                                                    | er else Selverizer Mehrer                                                                                                    |                                                                                                    |                                                                                                    | (117) and date Transfer                                                                       |                                                               |                                                                                                    |
| /enlügt ihr Unternehmen üb<br>Ja                                                                                                    | er eine Schweizer Mehrwertsteu                                                                                                    | ernummer (Unternei<br><u>Nein</u>                                                                                                    | hmens-identifikations                                                                                        | nummer (UID) mit dem Zusatz N                                                                 | (W8T)?                                                        |                                                                                                    |
|                                                                                                    |                                                                                                    |                                                                                                    |                                                                                                    |                                                                                               |                                                               |                                                                                                    |
| Kommentar zur Meldung                                                                                                    |                                                                                                    |                                                                                                    |                                                                                                    |                                                                                               |                                                               |                                                                                                    |
| nommentar                                                                                                    |                                                                                                    |                                                                                                    |                                                                                                    | ~                                                                                             |                                                               |                                                                                                    |
|                                                                                                    |                                                                                                    |                                                                                                    |                                                                                                    |                                                                                               |                                                               |                                                                                                    |
|                                                                                                    |                                                                                                    |                                                                                                    |                                                                                                    |                                                                                               |                                                               |                                                                                                    |
|                                                                                                    |                                                                                                    |                                                                                                    |                                                                                                    | ~                                                                                             |                                                               |                                                                                                    |
|                                                                                                    |                                                                                                    |                                                                                                    |                                                                                                    |                                                                                               |                                                               |                                                                                                    |
| Zurücksetzen Meldu                                                                                                    | ing absenden                                                                                                    |                                                                                                    |                                                                                                    |                                                                                               |                                                               |                                                                                                    |

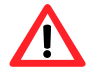

Die Meldung hat spätestens acht Tage vor Beginn der Erwerbstätigkeit zu erfolgen.

#### 6.2.1 Angaben zum Unternehmen im Ausland

Hier werden die Daten Ihres Profils übernommen. Falls notwendig, müssen Sie die Angaben zur verantwortlichen Person anpassen (Punkt 1) und 2).

| Angaben zum Unternehm   | ingaben zum Unternehmen               |                                                 |                    |                               |  |  |  |  |  |  |  |  |  |
|-------------------------|---------------------------------------|-------------------------------------------------|--------------------|-------------------------------|--|--|--|--|--|--|--|--|--|
| Arbeitgeber             | 888                                   |                                                 | Arbeitgeber Zusatz |                               |  |  |  |  |  |  |  |  |  |
| Wirtschaftszweig        | Reinigungsgewerbe (Reinigung von Geba | äuden, Wohnungen, Inventar und Verkehrsmitteln) |                    |                               |  |  |  |  |  |  |  |  |  |
| Strasse                 | sandr                                 | Hausnummer 3                                    | PLZ/Ort            | 3007 bern                     |  |  |  |  |  |  |  |  |  |
| Land                    | Frankreich                            |                                                 |                    |                               |  |  |  |  |  |  |  |  |  |
| Verantwortliche Person* |                                       | (1)                                             |                    |                               |  |  |  |  |  |  |  |  |  |
| Telefon*                | 0315343933 (2)                        | Fax                                             | E-Mail-Adresse     | maryse.bonguardo@sem.admin.ch |  |  |  |  |  |  |  |  |  |

# 6.2.2 Kontaktangaben in der Schweiz während des Einsatzes

| Kontaktangaben in der Schweiz während des Einsatzes |            |                |  |  |  |  |  |  |  |  |  |
|-----------------------------------------------------|------------|----------------|--|--|--|--|--|--|--|--|--|
| Name / Firma*                                       |            |                |  |  |  |  |  |  |  |  |  |
| Strasse                                             | Hausnummer | PLZ/Ort*       |  |  |  |  |  |  |  |  |  |
| Kontaktperson*                                      |            |                |  |  |  |  |  |  |  |  |  |
| Telefon*                                            | Fax        | E-Mailadresse* |  |  |  |  |  |  |  |  |  |

Füllen Sie bitte alle Pflichtfelder (\*) aus.

Als Kontaktangaben in der Schweiz müssen Sie die Angaben einer Person in der Schweiz eintragen, an die sich die schweizerischen Behörden während der Entsendung wenden können. Geben Sie z.B. die entsandte Person, die ständige Vertretung des Arbeitgebers in der Schweiz, den verantwortlichen Architekten vor Ort, den Werkmeister usw an. Die betreffende Person muss wissen, dass sie gegenüber den schweizerischen Behörden als Kontaktperson bezeichnet worden ist. Sie muss in der Lage sein, Fragen der Behörden zu beantworten.

## 6.2.3 Aufenthaltsdauer angeben

| Autenular             |                  |     |
|-----------------------|------------------|-----|
| Arbeitsbeginn*        | Arbeitsende*     | 💼 📄 |
| Total gemeldeter Tage | Tage berechnen 3 | 54  |

- Arbeitsbeginn im Kalender auswählen oder direkt eingeben (TTMMJJJJ). Falls nur ein Tag gemeldet wird, reichen die Angaben in diesem Feld aus. Im Feld Arbeitsende wird automatisch das gleiche Datum gesetzt.
- 2 Arbeitsende im Kalender auswählen oder direkt eingeben (TTMMJJJJ).
- 3 Sie haben die Möglichkeit, das Total der gemeldeten Tage zu berechnen. Klicken Sie auf *Tage berechnen*.
- ④ Hier können Sie den *Aufenthalt entfernen,* indem Sie auf den Button klicken.
- I Hier können Sie weitere Aufenthalte hinzufügen, indem Sie auf den Button klicken. Es können maximal 24 Aufenthalte pro Meldung erfasst werden.

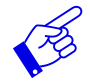

Wir empfehlen, die effektiven Arbeitstage anzugeben, da alle gemeldeten Tage von Ihrem Guthaben abgezogen werden (auch Sonn- und Feiertage).

# 6.2.4 Einsatzort angeben

| Einsatzort                     |                              |   |   |   |  |
|--------------------------------|------------------------------|---|---|---|--|
| Pro Einsatzort ist eine s      | eparate Meldung auszufüllen. | - |   |   |  |
| Adresse/nähere<br>Bezeichnung* | Sandrainstrasse 2            | 1 |   |   |  |
| PLZ/Ort*                       | 3007 (Bern)                  | 2 |   |   |  |
| Zweck der                      | Test                         | 3 | 1 | × |  |

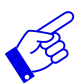

Pro Einsatzort ist eine separate Meldung auszufüllen.

- Adresse/nähere Bezeichnung angeben. Möglichst genaue Bezeichnung des Ortes, an dem die Dienstleistung erbracht wird. Es kann sich um die Lage einer Baustelle, die genaue Adresse eines Kunden usw. handeln.
- 2 PLZ/Ort ausfüllen. Sobald Sie 3 Zeichen (Zahl oder Buchstaben) eingetippt haben, macht Ihnen das System automatisch Vorschläge für die PLZ und den Ort.
- 3 Zweck der Dienstleistung angeben.

## 6.2.5 Arbeitnehmenden melden

Wurde für einen Arbeitnehmenden bereits eine Meldung erfasst, finden Sie diesen mit Klick auf *Arbeitnehmenden auswählen* ②. Sonst müssen Sie die Daten zuerst erfassen①.

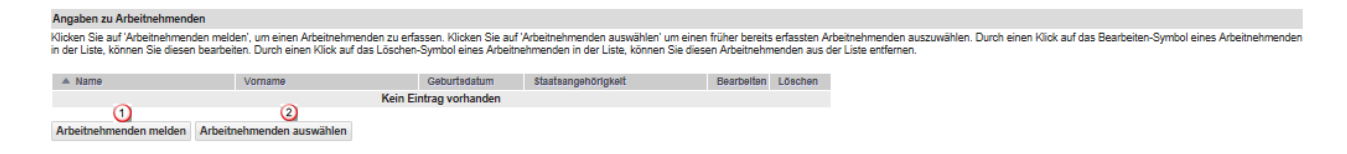

#### Arbeitnehmenden erfassen

Durch Klicken auf *Arbeitnehmenden melden* öffnet sich folgende Seite. Sie können einen neuen Arbeitnehmenden erfassen:

| Schweizerische Eidger<br>Confédération suisse<br>Confederazione Svizze<br>Confederaziun svizra | nossenschaft<br>era                                                                                                    | Eidgenössisches Justiz- und Polizeidepartement EJPD<br>Meldeverfähren<br>Meldeverfähren                                                                                                    |
|------------------------------------------------------------------------------------------------|----------------------------------------------------------------------------------------------------|----------------------------------------------------------------------------------------------------|
|                                                                                                |                                                                                                    | Vel divit. V.S. I                                                                                                    |
| Meldungen Profil                                                                               | Kontakte Hilfe                                                                                                    | Sprache: FR IT EN Angemeldet als: BnmDependant Abmelden                                                                                                    |
| Neuen Arbeitnehn                                                                               | nenden erfass                                                                                                    |                                                                                                    |
| Bitte geben Sie die Angabe<br>Die erfassten Personen we<br>Arbeitnehmenden-Liste ges           | in zu Arbeitnehmendem ein. Falls Sie mehr als einen Arbeitnehmenden meiden wollen, können Sie nach Au<br>orden dauerhaft in der Arbeitnehmenden-Liste gespeichert und können bei einer nächsten Meldung aus der<br>speichert. | usfüllen des ersten Arbeitnehmenden den Button (Zusätzlichen Arbeitnehmenden melden' klicken.<br>Arbeitnehmenden-Liste abgerufen werden. Falls die Personendaten geändert werden, wird der veränderte Datensatz in der |
| Angaben zum Arbeitnehr                                                                         | nenden                                                                                                    |                                                                                                    |
| Name*                                                                                          | test                                                                                                    | gemäss Pass oder ID                                                                                                    |
| Vorname*                                                                                       | test                                                                                                    | gemäss Pass oder ID                                                                                                    |
| Geburtsdatum*                                                                                  | 14.01.2000                                                                                                    |                                                                                                    |
| Geschlecht*                                                                                    | männlich     weiblich                                                                                                    |                                                                                                    |
| Staatsangehörigkeit*                                                                           | Deutschland 🗸                                                                                                    |                                                                                                    |
| Gewerbe*                                                                                       | Dienstleistungen (1)                                                                                                    | Auswahlstruktur Gewerbe / Tätigkeiten                                                                                                    |
| Ausgeübte Tätigkeit*                                                                           | Erotikaewerbe 2                                                                                                    |                                                                                                    |
| Berufliche Qualifikation*                                                                      |                                                                                                    |                                                                                                    |
| Labet                                                                                          |                                                                                                    | Es ist der für die Schweiz zu entrichtende Brutto-Stundenlohn in einer europäischen Landeswährung anzugeben (z.B. EUR 25. CHF                                                                                          |
| Lonn-                                                                                          | EUR (Euro) 40 (3)                                                                                                    | 25).                                                                                                    |
|                                                                                                |                                                                                                    | Weitere Informationen                                                                                                    |
| SSN*                                                                                           | 000000000000000000 4                                                                                                    | Sozialversicherungsnummer im Staat, in dem des Arbeitnehmenden Wohnsitz ist.                                                                                                    |
| Aufenthaltsregelung im<br>Entsendestaat seit                                                   | (B) (7)                                                                                                    |                                                                                                    |
| Abbrechen Arbei                                                                                | itnehmenden melden Zusätzlichen Arbeitnehmenden melden                                                                                                    |                                                                                                    |
|                                                                                                |                                                                                                    |                                                                                                    |

Alle Pflichtfelder (\*) müssen ausgefüllt werden

- Auswahl des Gewerbes aus dem Drop-Down-Menü. Befindet sich das zutreffende Gewerbe nicht im Drop-Down-Menü, wählen Sie Sonstiges (Freitext). Sie müssen danach die Ausgeübte Tätigkeit im eingeblendeten Freitextfeld manuell eingeben.
- 2 Auswahl der genauen Umschreibung der Tätigkeit (aus dem Drop-Down-Menü), welche der entsandte Arbeitnehmende in der Schweiz ausübt. Findet sich die zutreffende Tätigkeit im Drop-Down-Menü nicht, wählen Sie Sonstiges (Freitext) und geben Sie die ausgeübte Tätigkeit im Freitextfeld ein.
- Angaben über den in der Schweiz zu entrichtenden Brutto-Stundenlohn in einer europäischen Landeswährung. Bei Fragen zum Lohn, bitten wir Sie direkt mit dem Staatssekretariat für Wirtschaft SECO Kontakt aufzunehmen: <u>www.entsendung.admin.ch</u>
- Geben Sie die Sozialversicherungsnummer im Wohnsitzstaat an. Arbeitnehmende mit gleich lautendem Namen können anhand der Nummer unterschieden werden.
- Das Feld Aufenthaltsregelung im Entsendestaat seit muss nur ausgefüllt werden, wenn die zu entsendende Person aus Kroatien oder einem Drittstaat (Nicht-EU-Staat) stammt.
- Iklicken Sie auf Arbeitnehmenden melden, um die Daten zu erfassen und zurück auf die Meldung zu gehen.
- Klicken Sie auf Zusätzlichen Arbeitnehmenden melden, falls Sie noch weitere Arbeitnehmende melden möchten.

#### Arbeitnehmenden aus der Arbeitnehmendenliste wählen

Haben Sie mit diesem Profil bereits Meldungen erfasst, können Sie die Daten der Arbeitnehmenden durch einen Klick auf *Arbeitnehmenden auswählen* wieder verwenden.

| Ę          | Schwe<br>Confé | eizerisch<br>dératio | ne Eidgen<br>n suisse | ossenschat            | t         |            |             |                              |           |             |           |          |           |             |             |           |           |         | Eidg       | jenö    | ssisch    | nes Jus    | stiz- un   | d Poliz    | eidepa   | rteme     | nt EJPD                |
|------------|----------------|----------------------|-----------------------|-----------------------|-----------|------------|-------------|------------------------------|-----------|-------------|-----------|----------|-----------|-------------|-------------|-----------|-----------|---------|------------|---------|-----------|------------|------------|------------|----------|-----------|------------------------|
|            | Confe<br>Confe | derazio<br>deraziu   | ne Svizze<br>n svizra | ra                    |           |            |             |                              |           |             |           |          |           |             |             |           |           |         |            |         |           |            |            |            | Meld     | everf     | ahren<br>ersion: 0.9.5 |
| М          | eldunge        | en                   | Profil                | Kon                   | takte     | Hilfe      |             |                              |           |             |           |          |           |             |             |           |           |         |            | S       | prache:   | FR IT E    | N Anger    | neldet als | Maryse   | Suisse    | Abmelden               |
| A          | Arbeitne       | ehme                 | nden                  | auswä                 | nlen      |            |             |                              |           |             |           |          |           |             |             |           |           |         |            |         |           |            |            |            |          |           |                        |
| Ir         | n der unter    | nstehen              | den Liste             | werden s              | ämtliche  | für den B  | etrieb erfa | asste Arbei                  | tnehmen   | ide angez   | eigt. Sie | können e | eine oder | mehrere l   | Personen    | auswähl   | len, aber | maxima  | al 50 Pe   | ersone  | en pro M  | eldung. (  | Die selekt | tierten Pe | rsonen v | verden    |                        |
| a          | nschliesse     | nd in e              | iner Stap             | elverarbeit           | ung zur \ | /ervollstä | andigung o  | der Angabe                   | n angez   | eigt. Allfä | lige Ande | erungen  | werden g  | jespeicher  | t. Sie könr | ien auch  | n eine od | er mehr | ere Per    | rsonen  | n aus de  | r Liste lö | schen.     |            |          | ables O   |                        |
| P          | erson aus      | , halten             | Sie die U             | er grenzer<br>JMSCHAL | TTASTE    | (Shift-Ta  | iste) gedrü | , naiten Sie<br>lickt und wa | ählen dar | nn die letz | te Perso  | n aus.   | ickt wahr | ena Sie ai  | e gewunso   | chien Pe  | ersonen a | пкиске  | n. Um a    | aneinai | inder gre | enzende    | Personer   | 1 ninzuzu  | ugen, w  | anien Sie | e die erste            |
|            |                |                      | ~                     | -                     | _         | -          | ~           |                              |           |             |           |          |           |             | ~           |           | ~         |         |            |         | -         |            |            |            |          |           | -                      |
|            | A              | в                    | C                     | D                     | E         | F          | G           | н                            | 1         | J           | ĸ         | L        | м         | N           | 0           | Р         | Q         | R       | 5          | i       | 1         | U          | V          | VV         | X        | Y         | 2                      |
|            | Filter 3       |                      |                       |                       |           |            |             |                              |           |             |           |          |           |             |             |           |           |         | <b>4</b> 3 | 3 get   | funden    |            |            |            |          |           |                        |
|            | Name           |                      |                       |                       | Vorna     | me         |             |                              | Geb       | ourtsdatur  | n         |          |           | Ausgeübt    | e Tätigkeit | t         |           |         |            |         |           |            |            |            |          |           |                        |
|            | Bonguardo      |                      |                       |                       | Marys     | в          |             |                              | 29.0      | 5.1968      |           |          |           | Betreiber/i | n eines Wa  | nderleite | erbüros   | 0       |            |         |           |            |            |            |          |           |                        |
| <b>(4)</b> | Bonguardo      |                      |                       |                       | Justine   | э          |             |                              | 14.0      | 1.1999      |           |          |           | Patentierte | /r Ingenieu | ır-Geo-m  | eter/in   | 0       |            |         |           |            |            |            |          |           |                        |
|            | Bonguardo      |                      |                       |                       | Lucas     |            |             |                              | 14.0      | 01.1999     |           |          |           | Tauchlehn   | er          |           |           |         |            |         |           |            |            |            |          |           |                        |
|            |                |                      |                       |                       |           |            |             |                              |           |             |           |          |           |             |             |           |           |         |            |         |           |            |            |            |          |           |                        |
|            |                |                      |                       |                       |           |            |             |                              |           |             |           |          |           |             |             |           |           |         |            |         |           |            |            |            |          |           |                        |
|            |                |                      |                       |                       |           |            |             |                              |           |             |           |          |           |             |             |           |           |         |            |         |           |            |            |            |          |           |                        |
|            |                |                      |                       |                       |           |            |             |                              |           |             |           |          |           |             |             |           |           |         |            |         |           |            |            |            |          |           |                        |
|            |                |                      |                       |                       |           |            |             |                              |           |             |           |          |           |             |             |           |           |         |            |         |           |            |            |            |          |           |                        |
|            |                |                      |                       |                       |           |            |             |                              |           |             |           |          |           |             |             |           |           |         |            |         |           |            |            |            |          |           |                        |
|            |                |                      |                       |                       |           |            |             |                              |           |             |           |          |           |             |             |           |           |         |            |         |           |            |            |            |          |           |                        |
|            |                |                      |                       |                       |           |            |             |                              |           |             |           |          |           |             |             |           |           |         |            |         |           |            |            |            |          |           |                        |
|            |                |                      |                       |                       |           |            |             |                              |           |             |           |          |           |             |             |           |           |         |            |         |           |            |            |            |          |           |                        |

|           | 6                         | 2                                         |
|-----------|---------------------------|-------------------------------------------|
| Abbrechen | Personenvorlage/n löschen | Ausgewählte/n Arbeitnehmende/n hinzufügen |

- Klicken Sie in die Zeile des gewünschten Arbeitnehmenden. Wenn Sie mehrere Arbeitnehmende melden möchten, müssen Sie beim Auswählen die Taste Ctrl drücken.
- 3 Fügen Sie die Arbeitnehmenden mit Ausgewählte/n Arbeitnehmende/n hinzufügen Ihrer Meldung hinzu.
- 3 Um einen Arbeitnehmenden aus der Liste zu suchen, geben Sie in der Rubrik *Filter* Suchkriterien (mindestens 3 Zeichen) ein.
- Ein Klick auf die Titel erlaubt eine Sortierung der Arbeitnehmenden nach Name, Vorname, Geburtsdatum und ausgeübte Tätigkeit.
- <sup>(6)</sup> Um Arbeitnehmende aus der Liste zu löschen, klicken Sie auf *Personenvorlage/n löschen*.

| B   | Wenr                                                | n me                                               | ehr                                                | als ′                                                   | 100                                              | 0 A                                         | ۸rbe                                               | eitne                                                   | hm                                           | enc                                             | le e                                | erfa                                | sst s                               | sind                                     | ers                               | che                                   | eine                                    | n die                                  | ese                          | Ma                      | ske                     | en:                     |                        | -1.4                    |                              |               |
|-----|-----------------------------------------------------|----------------------------------------------------|----------------------------------------------------|---------------------------------------------------------|--------------------------------------------------|---------------------------------------------|----------------------------------------------------|---------------------------------------------------------|----------------------------------------------|-------------------------------------------------|-------------------------------------|-------------------------------------|-------------------------------------|------------------------------------------|-----------------------------------|---------------------------------------|-----------------------------------------|----------------------------------------|------------------------------|-------------------------|-------------------------|-------------------------|------------------------|-------------------------|------------------------------|---------------|
| 128 | Cont<br>Cont<br>Cont                                | veizerische<br>édération<br>ederazion<br>ederaziun | e Eidgenos<br>suisse<br>e Svizzera<br>svizra       | senschaft                                               |                                                  |                                             |                                                    |                                                         |                                              |                                                 |                                     |                                     |                                     |                                          |                                   |                                       |                                         |                                        | Eidge                        | nossis                  | cnes Ji                 | istiz- ur               | id Poliz               | eidepai<br>Melde        | tement E<br>everfah          | i<br>II<br>n: |
|     | Meldung                                             | en F                                               | Profil                                             | Kontal                                                  | kte                                              | Hilfe                                       |                                                    |                                                         |                                              |                                                 |                                     |                                     |                                     |                                          |                                   |                                       |                                         |                                        |                              |                         | Sprache:                | FR IT EN                | Angeme                 | ldet als:               | Abm                          | ne            |
|     | Arbeitn                                             | ehmer                                              | nden a                                             | uswähle                                                 | en                                               |                                             |                                                    |                                                         |                                              |                                                 |                                     |                                     |                                     |                                          |                                   |                                       |                                         |                                        |                              |                         |                         |                         |                        |                         |                              |               |
|     | In der unte<br>Stapelvera<br>Um mehre<br>halten Sie | nstehende<br>rbeitung z<br>re nicht ar<br>die UMSC | en Liste we<br>ur Vervolls<br>neinander<br>HALTTAS | erden sämtl<br>tändigung o<br>grenzende<br>FE (Shift-Ta | liche für o<br>der Angal<br>Persone<br>aste) ged | den Betr<br>ben ang<br>n auszu<br>rrückt un | ieb erfass<br>ezeigt. All<br>wählen, h<br>d wählen | te Arbeitn<br>'ällige Ånd<br>alten Sie o<br>dann die le | ehmende<br>erungen<br>lie STRG<br>stzte Pers | angezeig<br>werden ge<br>-Taste (Ct<br>son aus. | t. Sie kön<br>speicher<br>rl-Taste) | inen eine<br>t. Sie kör<br>gedrückt | oder mehr<br>inen auch<br>während S | ere Persor<br>eine oder n<br>iie die gew | nen ausw<br>nehrere F<br>ünschten | rählen, abe<br>Personen a<br>Personer | er maxima<br>aus der Li:<br>n anklicker | I 50 Perso<br>ste lösche<br>I. Um anei | nen pro I<br>n.<br>nander gi | /leldung. [<br>renzende | Die selekti<br>Personen | erten Pers<br>hinzuzufü | onen werd<br>gen, wähl | den ansch<br>en Sie die | liessend in e<br>erste Perso | eir<br>on     |
|     | Sie haben<br>entsprech                              | 1307 Arb<br>lenden B                               | eitnehme<br>uchstabe                               | nde gespe<br>n beginne                                  | eichert. I<br>n.                                 | Die Anz                                     | eige ist a                                         | uf 1000 A                                               | rbeitneh                                     | imende li                                       | mitiert. H                          | (licken S                           | iie auf ein                         | en der bla                               | uen Buc                           | chstaben                              | und Ihnei                               | n werden                               | nur dieje                    | enigen Ar               | beitnehn                | nenden a                | ngezeigt,              | deren Na                | ımen mit de                  | in.           |
|     | А                                                   | в                                                  | С                                                  | D                                                       | E                                                | F                                           | G                                                  | н                                                       | 1                                            | J                                               | к                                   | L                                   | М                                   | N                                        | 0                                 | Р                                     | Q                                       | R                                      | S                            | т                       | U                       | V                       | W                      | х                       | Y                            | 1             |
|     | Filter                                              |                                                    |                                                    |                                                         |                                                  |                                             |                                                    |                                                         |                                              |                                                 |                                     |                                     |                                     |                                          |                                   |                                       |                                         | ÷.                                     | 0 ge                         | funden                  |                         |                         |                        |                         |                              |               |
|     | 🔺 Name                                              |                                                    |                                                    |                                                         | Vornam                                           | ne                                          |                                                    |                                                         | G                                            | eburtsdat                                       | tum                                 |                                     |                                     | Ausgeüb                                  | te Tätigl                         | keit                                  |                                         |                                        |                              |                         |                         |                         |                        |                         |                              |               |

Die Personendaten des Mitarbeiters werden angezeigt.

| Schweizerische Eidgen<br>Confédération suisse             | ossenschaft                                                                                                    | Eldgenössisches Justiz- und Polizeidepartement EJPD                                                                                   |
|-----------------------------------------------------------|----------------------------------------------------------------------------------------------------|----------------------------------------------------------------------------------------------------|
| Confederazione Svizze<br>Confederazion svizza             | ra                                                                                                    | Meldeverfahren<br>Version: 0.5.1                                                                                                    |
| Meldungen Profil                                          | Kontakte Hilfe                                                                                                    | Sprache: FR IT EN Angemeldet als: TestEU Abmelder                                                                                     |
| Arbeitnehmer / Art                                        | peitnehmerin ändern                                                                                                    |                                                                                                    |
| Die aus der Arbeitnehmer-L<br>Liste so überschrieben, wie | iste ausgewählten Personendaten müssen pro Person einzeln überprüft und w<br>sie mit der letzten Meldung verarbeitet werden. | enn nötig modifiziert (z.B. ausgeübte Tätiglueit) werden. Die Personendaten werden danach in der Arbeitnehmer-                        |
| Angaben zur Arbeitnehm                                    | erin / zum Arbeitnehmer                                                                                                    |                                                                                                    |
| Name*                                                     | Arbeitnehmer                                                                                                    | gemäss Pass oder ID                                                                                                    |
| Vorname*                                                  | Test II                                                                                                    | gemäss Pass oder ID                                                                                                    |
| Geburtsdatum*                                             | 01.01.1990                                                                                                    |                                                                                                    |
| Geschlecht*                                               | mannich                                                                                                    |                                                                                                    |
| Staatsangehörigkeit*                                      | Deutschland                                                                                                    | v                                                                                                    |
| Gewerbe*                                                  | Dienstleistungen                                                                                                    | <ul> <li>Auswahlstruktur Gewerbe / Tatigkeiten</li> </ul>                                                                             |
| Ausgeübte Tätigkeit*                                      | Massage (nicht Erotik/nicht medizinisch)                                                                                     |                                                                                                    |
| Berufliche Qualifikation*                                 | Gelernt                                                                                                    | v                                                                                                    |
| Lohn*                                                     | Bitte auswählen ·······                                                                                                    | Es ist der für die Schweiz zu entrichtende Brutto-Stundenlohn in einer europäischen Landeswährung<br>anzugeben (z.B. EUR 25, CHF 25). |
|                                                           |                                                                                                    | weitere informationen                                                                                                    |
| SSN*                                                      | 2121215415215221                                                                                                    | Sozialversicherungsnummer im Staat, in dem der Arbeitnehmer seinen Wohnsitz hat.                                                      |
| Aufenthaltsregelung im<br>Entsendestaat seit              |                                                                                                    |                                                                                                    |
| Abbrechen Arbei                                           | tnehmer melden (1)                                                                                                    |                                                                                                    |

Ergänzen und überprüfen Sie die Daten.

① Bestätigen Sie die Daten mit Arbeitnehmenden melden.

Arbeitnehmende wurde erfolgreich in die Liste der zu meldenden Arbeitnehmenden aufgenommen.

Wenn Sie für Ihre Meldung mehrere Arbeitnehmende ausgewählt haben, erscheinen diese in einer Stapelverarbeitung <sup>①</sup>. Sie müssen die Daten jedes einzelnen Arbeitnehmenden ergänzen und überprüfen.

| Schweizerische Eidge                                                 | nossenschaft                                                                                                    | Eidgenössisches Justiz- und Polizeidepartement EJPD                                                                                |
|----------------------------------------------------------------------|----------------------------------------------------------------------------------------------------|----------------------------------------------------------------------------------------------------|
| Confédération suisse<br>Confederazione Svizs<br>Confederaziun svizra | era                                                                                                    | Meldeverfahren<br>Version: 3.0.0                                                                                                   |
| Meldungen Profi                                                      | Kontakte Hilfe                                                                                                    | Sprache: FR IT EN Angemeldet als: MaryseDependant Abmelden                                                                         |
| Stapelverarbeitun                                                    | g                                                                                                    |                                                                                                    |
| Arbeitnehmende 1 von 2                                               | 0                                                                                                    |                                                                                                    |
| Die ausgewählten Persone<br>verarbeitet werden. Alle au              | endaten müssen pro Person einzeln überprüft und wenn nötig modifiziert (z.B. ausgeübte Tätigkeit) und erg<br>sgewählten Arbeitnehmenden müssen verarbeitet werden. | änzt (Lohn) werden. Die Personendaten werden danach in der Arbeitnehmenden-Liste so überschrieben, wie sie mit der letzten Meldung |
| Angaben zum Arbeitneh                                                | menden                                                                                                    |                                                                                                    |
| Name*                                                                | Bonguardo                                                                                                    | gemäss Pass oder ID                                                                                                    |
| Vorname*                                                             | Kucas                                                                                                    | gemäss Pass oder ID                                                                                                    |
| Geburtsdatum*                                                        | 14.01.2000                                                                                                    |                                                                                                    |
| Geschlecht*                                                          | männlich     o     weiblich                                                                                                    |                                                                                                    |
| Staatsangehörigkeit*                                                 | Frankreich 🗸                                                                                                    |                                                                                                    |
| Gewerbe*                                                             | Andere reglementierte Berufe                                                                                                    | Auswahlstruktur Gewerbe / Tätigkeiten                                                                                              |
| Ausgeübte Tätigkeit*                                                 | Sicherheitspersonal (Angestellte/r oder Betriebsleiter/in)                                                                                                    |                                                                                                    |
| Berufliche Qualifikation                                             | Lehrling V                                                                                                    |                                                                                                    |
| Lohn*                                                                | EUR (Euro)                                                                                                    | Es ist der für die Schweiz zu entrichtende Brutto-Stundenlohn in einer europäischen Landeswährung anzugeben (z.B. EUR 25, CHF 25). |
|                                                                      |                                                                                                    | Weitere Informationen                                                                                                    |
| SVN*                                                                 | 55555                                                                                                    | Sozialversicherungsnummer im Staat, in dem der Arbeitnehmende seinen Wohnsitz hat.                                                 |
| Aufenthaltsregelung im                                               | 12                                                                                                    |                                                                                                    |
| Emsenuestaat seit                                                    | 3 2                                                                                                    |                                                                                                    |
| Abbrechen Arbe                                                       | itnehmenden überspringen Nächsten Arbeitnehmenden                                                                                                    |                                                                                                    |

Mit einem Klick auf *Nächsten Arbeitnehmenden* <sup>2</sup> gelangen Sie zum nächsten Arbeitnehmenden. Falls Sie eine Person doch nicht melden müssen, können Sie sie durch Klick auf *Arbeitnehmenden überspringen* <sup>3</sup> ignorieren.

Wenn alle Angaben zu den Arbeitnehmenden bearbeitet wurden, werden sie in der Meldung angezeigt.

| 0.       |                              |                                             |                           |                                     |                    |             |                       |                         |                                       |
|----------|------------------------------|---------------------------------------------|---------------------------|-------------------------------------|--------------------|-------------|-----------------------|-------------------------|---------------------------------------|
| ~        | ngaben zu Arbeitnehmende     | en                                          |                           |                                     |                    |             |                       |                         |                                       |
| Kli      | cken Sie auf 'Arbeitnehmend  | len melden', um einen Arbeitnehmenden zu    | erfassen. Klicken Sie auf | 'Arbeitnehmenden auswählen' um eir  | nen früher bereits | erfassten A | atnehmenden auszuwähl | en. Durch einen Klick a | auf das Bearbeiten-Symbol eines Arbei |
|          | der Liste, konnen bie diesen | bearbeiten. Durch einen Klick auf das Losci | en-symbol ellies Arbeith  | enmenden in der Liste, konnen Sie d | (3)                | 4           | Liste entiemen.       |                         |                                       |
| (5)      | <ul> <li>Name</li> </ul>     | Vorname                                     | Geburtsdatum              | Staatsangehörigkeit                 | Bearbeiten         | Löschen     |                       |                         |                                       |
| <u> </u> | on                           | lulu                                        | 14.01.1963                | Frankreich                          | 2                  |             |                       |                         |                                       |
| t        | ong                          | mar                                         | 14.01.1968                | Frankreich                          | 2                  |             |                       |                         |                                       |
|          | (1)                          | (2)                                         |                           |                                     |                    |             |                       |                         |                                       |
| A        | rbeitnehmenden melden        | Arbeitnehmenden auswählen                   |                           |                                     |                    |             |                       |                         |                                       |

×

Sie haben weiterhin die Möglichkeit Arbeitnehmende hinzuzufügen (Schritt 1 und 2).

- 3 Wenn Sie die Daten eines Arbeitnehmenden ändern müssen, klicken Sie auf dieses Symbol
- 4 Klicken Sie auf dieses Symbol, um einen ausgewählten Arbeitnehmenden zu löschen.
- ⑤ Ein Klick auf die Titel erlaubt eine Sortierung der Arbeitnehmenden nach Name, Vorname, Geburtsdatum und Staatsangehörigkeit.

# 6.2.6 Meldung abschliessen

| Bestät                                                                                                    | igung des Arbeitgebers                                                                                                    |  |  |  |  |  |  |  |  |  |  |
|----------------------------------------------------------------------------------------------------|----------------------------------------------------------------------------------------------------|--|--|--|--|--|--|--|--|--|--|
| Der Arb                                                                                                    | ar Arbeitgeber bestätigt,                                                                                                    |  |  |  |  |  |  |  |  |  |  |
| <b>⊻</b> a)                                                                                                    | dass er das Bundesgesetz vom 8. Oktober 1909 über die flankierenden Massnahmen bei entsandten Arbeitnehmerinnen und Arbeitnehmern und über die Kontrolle der in Normalarbeitsverträgen vorgesehenen Mindestlöhne (Entsendegesetz. EntsG) und<br>namentich der Artikel 2 und 3 dieses Gesetzes kennt und dass er si verpflichtet, für die gesamte Dauer des Auftrags und für alle entsandten Arbeitnehmenden die minimalen in der Schweiz getenden Arbeits- und Lohnbedingungen einzuhalten.*<br><u>Vollständiger Gesetzestet</u> |  |  |  |  |  |  |  |  |  |  |
| - 🗹 b)                                                                                                    | 🗹 b) dass er die gemeldeten Arbeitnehmenden über die Einreichung dieses Formulars informiert hat.*                                                                                                    |  |  |  |  |  |  |  |  |  |  |
| <ol> <li>Image: O</li> <li>Image: O</li></ol> | 2 o) dass er sich verpflichtet, die gewerbe- und gesundheitspolizelichen Vorschriften sowie andere Meldepflichten und mit der Berufsausübung verbundene Auflagen einzuhalten.*                                                                                                    |  |  |  |  |  |  |  |  |  |  |
| 🗹 d)                                                                                                    | ) die Richtigkeit der Angaben im Meldeformular.*                                                                                                    |  |  |  |  |  |  |  |  |  |  |
| <b>⊻</b> e)                                                                                                    | dass er von einer möglicherweise bestehenden Mehrvertsteuerpflicht aufgrund der in der Schweiz und / oder im Fürstentum Liechtenstein erbrachten Leistungen Kenntnis genommen hat und bei der Eidgenössischen Steuerverwaltung entsprechende Abklärungen vomimmt.*                                                                                                    |  |  |  |  |  |  |  |  |  |  |
| Verfügt                                                                                                    | Verfügt Ihr Unternehmen über eine Schweizer Mehrwertsteuernummer (Unternehmens-Identifikationsnummer (UID) mit dem Zusatz MWST)?                                                                                                    |  |  |  |  |  |  |  |  |  |  |
| Komm                                                                                                    | entar zur Meldung 3                                                                                                    |  |  |  |  |  |  |  |  |  |  |
| Komm                                                                                                    | ionmentar                                                                                                    |  |  |  |  |  |  |  |  |  |  |
|                                                                                                    |                                                                                                    |  |  |  |  |  |  |  |  |  |  |
|                                                                                                    |                                                                                                    |  |  |  |  |  |  |  |  |  |  |
| Zurü                                                                                                    | icksetzen Meldung absenden                                                                                                    |  |  |  |  |  |  |  |  |  |  |

- Durch das Anwählen aller Kontrollkästchen bestätigt der Arbeitgeber, dass er die geltenden Rechtsbestimmungen zur Kenntnis genommen hat und sich verpflichtet, diese einzuhalten.
- ② Durch Anklicken JA oder NEIN betreffend Mehrwertsteuer-Nummer öffnet sich ein separates Fenster. Sie befinden sich jetzt auf der Seite der Eidgenössischen Steuerverwaltung. Hier können Sie abklären, ob Sie in der Schweiz mehrwertsteuerpflichtig sind. Vergessen Sie nicht, am Schluss auf das Feld Zurück zum Meldeverfahren zu klicken, um die Meldung zum Einsatz in der Schweiz abzuschliessen. Bei Fragen zur Mehrwertsteuer melden Sie sich bitte direkt bei der Eidgenössischen Steuerverwaltung.
- 3 Falls Sie eine wichtige Bemerkung haben, können Sie diese hier als *Kommentar* einfügen (z.B. Melden eines Notfalls).
- ④ Falls alle Daten korrekt sind, können Sie nun auf <u>Meldung absenden</u> klicken. Ihre Meldung wird nun der für den Einsatzort zuständigen Behörde zugestellt.
- **6** Ein Klick auf *Zurücksetzen* löscht alle Daten Ihrer Meldung.

Folgende Seite wird angezeigt:

| Schweizerische Eidae                                                                                                    | enossenschaft                                        |                                                                |                             |
|----------------------------------------------------------------------------------------------------|------------------------------------------------------|----------------------------------------------------------------|-----------------------------|
| Confédération suisse                                                                                                    | zera                                                 |                                                                |                             |
| Confederaziun svizra                                                                                                    | 1                                                    |                                                                |                             |
| Meldungen Profi                                                                                                    | I Kontakte                                           | Hilfe                                                          |                             |
| Kurzaufonthalto r                                                                                                    | noldon                                               |                                                                |                             |
| Ruizaulentilaite I                                                                                                    | neiden                                               |                                                                |                             |
| Meldung abgeschlosser                                                                                                    | ı                                                    |                                                                |                             |
| Die Meldung wurde erfolg<br>bearbeitet werden. Bei Rü                                                                                                    | reich gesendet. Ihre Mei<br>ickfragen können Sie sig | dung wird in den nächsten Tagen<br>ch an diese Behörde wenden: | von der zuständigen Behörde |
|                                                                                                    |                                                      |                                                                |                             |
| Behörde 🛈                                                                                                    |                                                      |                                                                |                             |
| Zuständige Behörde:                                                                                                    | beco                                                 |                                                                |                             |
|                                                                                                    | Berner Wirtschaft                                    |                                                                |                             |
|                                                                                                    | Arbeitsbedingungen                                   |                                                                |                             |
|                                                                                                    | Laupenstrasse 22                                     |                                                                |                             |
|                                                                                                    | 3011 Bem<br>00/1 (0)31 633 58 65                     |                                                                |                             |
|                                                                                                    | Info ama@vol.be.ch                                   |                                                                |                             |
|                                                                                                    | nine Brone Brone                                     |                                                                |                             |
| Angaben zur Meldung                                                                                                    | (2)                                                  |                                                                |                             |
| Meldungsnummer                                                                                                    | 5300582                                              |                                                                |                             |
| Meldungsdatum                                                                                                    | 19.02.2016                                           |                                                                |                             |
|                                                                                                    |                                                      |                                                                |                             |
| Angaben zum Unterneh                                                                                                    | men                                                  |                                                                |                             |
| Arbeitgeber                                                                                                    | essal                                                |                                                                |                             |
| Wirtschaftszweig                                                                                                    | Post-, Kurler- und Fern                              | nmeldedienste                                                  |                             |
| Strasse                                                                                                    | sandrinstrasse 2                                     |                                                                |                             |
| PLZ/Ort                                                                                                    | 3007 bern                                            |                                                                |                             |
| Lang                                                                                                    | Frankreich                                           |                                                                |                             |
| Auforthalt und Einsater                                                                                                    | urt .                                                |                                                                |                             |
| Arbeitsbeginn                                                                                                    | 19.02.2016                                           | Arbeitsende                                                    | 20.02.2016                  |
| And the second second | 10.02.2010                                           | A Delizense                                                    | 20.02.2010                  |
| Total gemeldeter Tage                                                                                                    | 2                                                    |                                                                |                             |
| Einsatzort                                                                                                    | 000                                                  |                                                                |                             |
| PLZ/Ort                                                                                                    | 3007 Bern                                            |                                                                |                             |
|                                                                                                    |                                                      | -                                                              |                             |
| Nontaktangaben in der :                                                                                                    | schweiz wahrend des                                  | Einsatzé5                                                      |                             |
| Strasse                                                                                                    | 000 21                                               |                                                                |                             |
| PLZ/Ort                                                                                                    | 300700 Bern                                          |                                                                |                             |
| Kontaktperson                                                                                                    | 000                                                  |                                                                |                             |
| Telefon                                                                                                    | 000000000000000000000000000000000000000              |                                                                |                             |
| Fax                                                                                                    |                                                      |                                                                |                             |
| E-Mail-Adresse                                                                                                    |                                                      |                                                                |                             |
|                                                                                                    |                                                      |                                                                |                             |
| Gemeldete Arbeitnehme                                                                                                    | ende                                                 |                                                                |                             |
| 🔺 Name                                                                                                    | Vorname                                              | Geburtsdatum                                                   | Staatsangehörigkelt         |
| bon                                                                                                    | lulu<br>mar                                          | 14.01.1963                                                     | Frankreich<br>Frankreich    |
|                                                                                                    |                                                      |                                                                |                             |
| Drucken Sie die Meldung                                                                                                    | und bewahren Sie sie a                               | uf.                                                            | Drucken                     |
| 0                                                                                                    |                                                      |                                                                |                             |
| 3                                                                                                    |                                                      |                                                                |                             |
| Neue Meldung                                                                                                    |                                                      |                                                                |                             |

Auf der Seite werden die Daten angezeigt, die an die zuständige Behörde übermittelt wurden. Für Sie wichtig sind:

- 1 Angaben zur Behörde
- 2 Angaben zur Meldung, insbesondere die Meldungsnummer

Drucken Sie die Bestätigung aus und bewahren Sie sie auf!

3 Klicken Sie auf *Neue Meldung*, um eine neue Meldung zu erfassen.

## 6.2.7 Meldung ändern

Eine erfolgreich gesendete Meldung kann online weder mutiert noch angeschaut werden. Folgende Änderungen müssen Sie an die zuständige kantonale Behörde per E-Mail melden. Die Angaben zur zuständigen Behörde finden Sie auf Ihrem Ausdruck der Meldung.

- Verschiebung des Einsatzes auf einen späteren Zeitpunkt
- Änderung der Einsatzdauer (Verlängerung oder Verkürzung)
- Arbeitsunterbruch

#### Für alle anderen Änderungen muss eine neue Online-Meldung ausgefüllt werden.

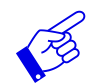

In allen erwähnten Fällen muss die neue Meldung einen Verweis auf die bereits erfolgte Meldung beinhalten.

# 6.3 Kurzaufenthalte melden für selbstständige Dienstleistungserbringer

Zuerst müssen Sie die Meldungsart auswählen:

| Schweizerische Eldgenossenschaft                         | Eidgenössisches Justiz- und Polizeidepartement EJPD       |
|----------------------------------------------------------|-----------------------------------------------------------|
| Confederation Suizzera                                   | Meldeverfahren                                            |
| Confederaziun svizra                                     | Version: 0.8.1                                            |
| Meldungen Profil Kontakte Hilfe                          | Sprache: FR IT EN Angemeldet als: Bnmindependant Abmelden |
| Kurzaufenthalte melden                                   |                                                           |
| Auswahl Meldungsart                                      |                                                           |
| Bitte wählen Sie die Meldungsart aus.                    |                                                           |
| Möchten Sie:                                             |                                                           |
| Sich seiber als selbstständiger Dienstielstungserbringer |                                                           |
| 1 oder                                                   |                                                           |
| O einen von Ihnen entsandten Arbeitnehmenden             |                                                           |
| melden?                                                  |                                                           |
| Weiter 2                                                 |                                                           |

Wählen Sie sich selber als selbstständiger Dienstleistungserbringer, wenn Sie sich selber als selbstständigen Dienstleistungserbringer melden möchten

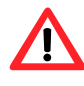

Selbstständigerwerbende Dienstleistungserbringer müssen **gegenüber den Kontrollor**ganen auf deren Verlangen hin den Nachweis ihrer Selbstständigkeit erbringen. Weitere Informationen dazu finden Sie auf der Seite <u>www.entsendung.admin.ch</u>

Bei der Meldung von mehreren **Inhabern einer Unternehmung** (z.B. einer **GmbH**) kann eine Person als Arbeitgeber (selbstständiger Dienstleistungserbringer) gemeldet werden. Die anderen Inhaber melden sich als "entsandte Arbeitnehmende" der Firma an. Weisen Sie im Kästchen "Kommentar zur Meldung" darauf hin, dass es sich bei den als entsandte Arbeitnehmende gemeldeten Personen ebenfalls um Inhaber (d.h. selbstständig Erwerbstätige) der genannten Unternehmung handelt.

Falls Sie Ihre Mitarbeitenden als entsandte Arbeitnehmende melden möchten, wälhen Sie einen von Ihnen entsandten Arbeitnehmenden und gehen Sie bitte zu Kapitel 6.2 zurück.

2 Klicken Sie anschliessend auf Weiter

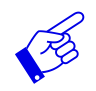

Führen Sie zusammen mit Ihren Mitarbeitenden einen Einsatz in der Schweiz durch, müssen zwei separate Meldungen erfasst werden: eine Meldung für Sie als selbstständigen Dienstleistungserbringer und eine Meldung für Ihre entsandten Mitarbeitenden.

Das Meldungsformular wird auf einer einzigen Seite dargestellt.

| Schweizerische Eidger                                                                                                    | nossenschaft                                                                                                    |                                                                                                    |                                                                                                    | Eidgenössisches Justiz- und Polizeidepartement EJPD                                                            |
|----------------------------------------------------------------------------------------------------|----------------------------------------------------------------------------------------------------|----------------------------------------------------------------------------------------------------|----------------------------------------------------------------------------------------------------|----------------------------------------------------------------------------------------------------|
| Confederation suisse<br>Confederazione Svizz                                                                                                    | era                                                                                                    |                                                                                                    |                                                                                                    | Moldovorfabron                                                                                                 |
| Confederaziun svizra                                                                                                    |                                                                                                    |                                                                                                    |                                                                                                    | Wieldeverfahren<br>Verdon: 3.0.4                                                                               |
|                                                                                                    |                                                                                                    |                                                                                                    |                                                                                                    | Snracha: ER IT EN Annameldet als: Emiliodenandant Abmelder                                                     |
| Meldungen Profil                                                                                                    | Kontakte Hilfe                                                                                                    |                                                                                                    |                                                                                                    | Spracile, FRTT CN Aligeneoet als, birminoeperidant Abmeder                                                     |
| Kurzaufenthalte m                                                                                                    | ielden                                                                                                    |                                                                                                    |                                                                                                    |                                                                                                    |
|                                                                                                    |                                                                                                    |                                                                                                    |                                                                                                    |                                                                                                    |
| Hinweise für Selbstständ                                                                                                    | lige                                                                                                    |                                                                                                    |                                                                                                    |                                                                                                    |
| Folgende Hinwelse sind zu                                                                                                    | beachten!                                                                                                    |                                                                                                    |                                                                                                    |                                                                                                    |
| Die Meldung muss<br>Die Behörde kann d<br>Sie sind gesetzlich<br>Ausdruck de<br>Formular At<br>Kopte des A<br>Die Nichtbeachtung<br>Werden mindestenl<br>Verstösse gegen das Meld | spätestens acht Tage vor der Autmähm<br>ein Nachweis der Ausbüng einer seibi<br>verpflichtet, bei einer Kontrolle zum Nai-<br>r kantonalen Meldebestätigung<br>(Bescheinigung über die anzuwenden<br>umzags-Werkvertrages oder eine schrift<br>(dieser Pflicht kann mit Busse oder der<br>sto0 000 Franken Umsatz pro Jahr in o<br>verfahren werden gemäss Art. 120 Ab | e der Enverhstätigkeit in der Schweiz erhögen,<br>tständigen Erweinstätigkeit verlangen,<br>chweis der selbstätändigen Erweinstätigkeit am Einz<br>den Rechtsvorschriften der sozialen Sicherheit)<br>inbe Auftrags-Verkvertragsbestätigung (in einer ein<br>der Schweiz und im Pürstenhum Liechtenteilen erzielt<br>s. 1 lit. a. Auß und Art. 323 VEP sanktioniert. | satzort die folgenden Dokumente vorzuweisen (<br>chweizerischen Amtssprache)<br>, ist die Mehrwertsteuer abzurechnen. Weitere | Art. 1a Abs. 2 EnteG, gilt ab 01.01.2013):<br>Informationen finden Sie <u>hier</u> .                           |
|                                                                                                    |                                                                                                    |                                                                                                    |                                                                                                    |                                                                                                    |
| Personalien und Angabe                                                                                                    | n zum selbstständigen Dienstielstun                                                                                                    | gserbringer                                                                                                    |                                                                                                    |                                                                                                    |
| Name Unternehmen                                                                                                    | Maryse                                                                                                    |                                                                                                    | Wirtschaftszweig                                                                                                    | Öffentliche Verwaltung                                                                                         |
| Strasse                                                                                                    | sandrainstrasse                                                                                                    | Hausnummer 2                                                                                                    | PLZ/Ort                                                                                                    | 75000 paris                                                                                                    |
| Land                                                                                                    | Frankreich                                                                                                    |                                                                                                    |                                                                                                    |                                                                                                    |
| Telefon*                                                                                                    | 0313330000000                                                                                                    | Fax                                                                                                    | E-Mall-Adresse                                                                                                    | maryse.bonguardo@sem.admin.ch                                                                                  |
| Name gem. Pass oder ID                                                                                                    | Bonguardo                                                                                                    |                                                                                                    | Vorname gem. Pass oder                                                                                                    | Maryse                                                                                                    |
| Debugte debuge                                                                                                    |                                                                                                    |                                                                                                    | D Constructed                                                                                                    |                                                                                                    |
| Staataangabörlgkeit                                                                                                    | 23.05.1966                                                                                                    |                                                                                                    | Geschiedh                                                                                                    | Weblich                                                                                                    |
| Ausgeühte Tätigkeit*                                                                                                    | Francisco                                                                                                    |                                                                                                    | Liste der regiementierten B                                                                                                   | an ifa                                                                                                    |
| Sia müssan üharnrilfan oh                                                                                                    | de Tätinkelt die Sie ausüben möchter                                                                                                    | In der Liste der reniementierten Benife zufneführt                                                                                                    | ist Falls is millson noch Massnahman zur Na                                                                                   | enne<br>chnriftinn der Beniforu sliftigtionen einneleitet werden. Ausführlichere informationen finden Sie bier |
| ore mooden operprotein, op                                                                                                    | are rangeen, are one according to the                                                                                                    |                                                                                                    |                                                                                                    | onprotong dat betotogaanikasionen engeletet werden. Houdenhonere montaboren inden ole                          |
| Konfaktangaban in dar P                                                                                                    | abuniz währand das Einsatzas                                                                                                    |                                                                                                    |                                                                                                    |                                                                                                    |
| Name / Elimet                                                                                                    | Chinese Walkenig des Eliteatees                                                                                                    |                                                                                                    |                                                                                                    |                                                                                                    |
| Pirneso                                                                                                    |                                                                                                    | Hausanimmar                                                                                                    | DI 7/0#                                                                                                    |                                                                                                    |
| au asse                                                                                                    |                                                                                                    | nausnummer                                                                                                    | PLZOIP                                                                                                    |                                                                                                    |
| Telefont                                                                                                    |                                                                                                    | Fav                                                                                                    | E-Mall-Adresset                                                                                                    |                                                                                                    |
| Telefold                                                                                                    |                                                                                                    | Tax                                                                                                    | L-mail-Adresse                                                                                                    |                                                                                                    |
|                                                                                                    |                                                                                                    |                                                                                                    |                                                                                                    |                                                                                                    |
| Aufenthalt                                                                                                    |                                                                                                    |                                                                                                    | -                                                                                                    |                                                                                                    |
| Arbeitsbeginn*                                                                                                    | Arbeits                                                                                                    | ende*                                                                                                    | <b>a</b>                                                                                                    |                                                                                                    |
| Total gemeldeter Tage                                                                                                    | Tage I                                                                                                    | perechnen                                                                                                    |                                                                                                    |                                                                                                    |
|                                                                                                    |                                                                                                    |                                                                                                    |                                                                                                    |                                                                                                    |
| Einsatzort                                                                                                    | and the block of the second states                                                                                                    |                                                                                                    |                                                                                                    |                                                                                                    |
| <ul> <li>no cintratzont ist eine sepa</li> <li>Adresse/nähere</li> </ul>                                                                                                    | nave meruung auszurunen.                                                                                                    |                                                                                                    |                                                                                                    |                                                                                                    |
| Bezelchnung*                                                                                                    |                                                                                                    |                                                                                                    |                                                                                                    |                                                                                                    |
| PLZ/Ort*                                                                                                    |                                                                                                    |                                                                                                    |                                                                                                    |                                                                                                    |
| Zweck der                                                                                                    |                                                                                                    |                                                                                                    |                                                                                                    |                                                                                                    |
| Dienstielstung*                                                                                                    |                                                                                                    |                                                                                                    |                                                                                                    |                                                                                                    |
|                                                                                                    |                                                                                                    |                                                                                                    |                                                                                                    |                                                                                                    |
| Bestätigung des selbstst                                                                                                    | ändig Erwerbstätigen                                                                                                    |                                                                                                    |                                                                                                    |                                                                                                    |
| Der Unterzeichnende bestä                                                                                                    | itigt hiermit,                                                                                                    |                                                                                                    |                                                                                                    |                                                                                                    |
| <ul> <li>a) dass er sich ver</li> </ul>                                                                                                    | pflichtet, die gewerbe- und gesundheits                                                                                                    | polizellichen Vorschriften sowie andere Meidepflich                                                                                                    | ten und mit der Berufsausübung verbundene Al                                                                                  | unagen einzunaiten."                                                                                           |
| <ul> <li>b) dass er von eine<br/>Abklärungen vo</li> </ul>                                                                                                    | er moglicherweise bestehenden Mehrwi<br>inimmt.*                                                                                                    | ensteuerptiicht autgrund der in der Schweiz und / do                                                                                                    | ber im Fürstentum Liechtenstein erbrächten Leis                                                                               | stungen Kenntnis genommen hat und bei der Eldgenössischen Steuerverwaitung entsprechende                       |
| Seattles the Link of the Sector                                                                                                    | han alan Dahuralan Matura                                                                                                    | 0.000                                                                                                    | the data Transfer 1 (14) 7777                                                                                                 |                                                                                                    |
| Ja                                                                                                    | ber eine Schweizer Mehrwertsteuernun                                                                                                    | imer (Unternehmens-Identifikationsnummer (UID) m<br>Nein                                                                                                    | nit dem Zusatz MWST)?                                                                                                    |                                                                                                    |
|                                                                                                    |                                                                                                    |                                                                                                    |                                                                                                    |                                                                                                    |
| Kommentar zur Meldung                                                                                                    |                                                                                                    |                                                                                                    |                                                                                                    |                                                                                                    |
| Kommentar                                                                                                    |                                                                                                    |                                                                                                    |                                                                                                    |                                                                                                    |
|                                                                                                    |                                                                                                    |                                                                                                    |                                                                                                    |                                                                                                    |
|                                                                                                    |                                                                                                    |                                                                                                    |                                                                                                    |                                                                                                    |
|                                                                                                    |                                                                                                    |                                                                                                    | ~                                                                                                    |                                                                                                    |
|                                                                                                    |                                                                                                    |                                                                                                    |                                                                                                    |                                                                                                    |
|                                                                                                    |                                                                                                    |                                                                                                    |                                                                                                    |                                                                                                    |

Zurücksetzen Meldung absenden

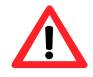

Die Meldung hat spätestens 8 Tage vor Beginn der Erwerbstätigkeit zu erfolgen.

## 6.3.1 Personalien und Angaben zum selbstständigen Dienstleistungserbringer

Die Daten werden von Ihrem Profil übernommen. Sie müssen zwingend noch die *ausgeübte Tä-tigkeit* ① angeben. Falls notwendig, können Sie die Telefonnummer anpassen.

| Personalien und Angaben zum seitetändigen Dienstieletungserbringer |                 |              |                              |                               |  |
|--------------------------------------------------------------------|-----------------|--------------|------------------------------|-------------------------------|--|
| Name Unternehmen                                                   | Maryse          |              | Wirtschaftszweig             | Offentliche Verweitung        |  |
| Strasse                                                            | sandrainstrasse | Hausnummer 2 | PLZ/Ort                      | 75000 peris                   |  |
| Land                                                               | Frankreich      |              |                              |                               |  |
| Telefon*                                                           | 03133330000000  | Fax          | E-Malladreese                | maryse.bonguardo@sem.admin.ch |  |
| Name gem. Pass oder ID                                             | Bonguardo       |              | Vorname gem. Pass oder<br>ID | Maryse                        |  |
| Geburtedatum                                                       | 29.05.1968      |              | Geschlecht                   | Weblich                       |  |
| Staatsangehörigkelt                                                | Frankreich      |              |                              |                               |  |
| Ausgeübte Tätigkeit* (1                                            |                 |              | Liste der regiementierten Be | eufe                          |  |

## 6.3.2 Kontaktangaben in der Schweiz während des Einsatzes

| Kontaktangaben in der schweiz wahrend des Einsatzes |                 |              |                |              |  |
|-----------------------------------------------------|-----------------|--------------|----------------|--------------|--|
| Name / Firma*                                       | societe         |              |                |              |  |
| Strasse                                             | sandrainstrasse | Hauenummer 2 | PLZ/Ort*       | 3007 (Bern)  |  |
| Kontaktperson*                                      | test            |              |                |              |  |
| Telefon*                                            | 031000000000    | Fax          | E-Malladresse* | test@test.ch |  |

Füllen Sie bitte alle Pflichtfelder (\*) aus:

Als Kontaktangaben in der Schweiz müssen Sie die Angaben zu einer Person in der Schweiz erfassen, an die sich die schweizerischen Behörden während Ihres Einsatzes wenden können. Sie können Ihre Kontaktdaten in der Schweiz angeben (Adresse des Einsatzortes und Mobiltelefon, auf dem Sie ständig erreichbar sind). Alternativ können auch der Auftraggeber oder der für die auszuführenden Arbeiten verantwortliche Generalunternehmer oder Architekt, der Werkmeister usw. angegeben werden.

In all diesen Fällen muss die betreffende Person wissen, dass sie gegenüber den schweizerischen Behörden als Kontaktperson bezeichnet worden ist. Sie muss in der Lage sein, Fragen der Behörden zu beantworten.

## 6.3.3 Aufenthaltsdauer angeben

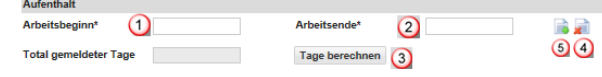

- Arbeitsbeginn im Kalender auswählen oder direkt eingeben (TTMMJJJJ). Falls nur ein Tag gemeldet wird, reichen die Angaben in diesem Feld aus. Im Feld Arbeitsende wird automatisch das gleiche Datum übernommen.
- 2 Arbeitsende im Kalender auswählen oder direkt eingeben (TTMMJJJJ).
- 3 Sie haben die Möglichkeit, das Total der gemeldeten Tage zu berechnen, indem Sie auf *Tage berechnen* klicken.
- 4 Hier können Sie den *Aufenthalt entfernen*, indem Sie auf den Button klicken
- G Hier können Sie weitere Aufenthalte hinzufügen, indem Sie auf den Button klicken. Es können maximal 24 Aufenthalte pro Meldung erfasst werden.

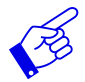

Wir empfehlen, die effektiven Arbeitstage anzugeben, da alle gemeldeten Tage von Ihrem Guthaben abgezogen werden (auch Sonn- und Feiertage).

# 6.3.4 Einsatzort angeben

| Ellisatzort                                           |                   |   |   |  |  |  |
|-------------------------------------------------------|-------------------|---|---|--|--|--|
| Pro Einsatzort ist eine separate Meldung auszufüllen. |                   |   |   |  |  |  |
| Adresse/nähere<br>Bezeichnung*                        | Sandrainstrasse 2 | 1 |   |  |  |  |
| PLZ/Ort*                                              | 3007 (Bern)       | 2 |   |  |  |  |
| Zweck der<br>Dienstleistung*                          | Test              | 3 | x |  |  |  |

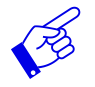

Pro Einsatzort ist eine separate Meldung auszufüllen.

Adresse/nähere Bezeichnung ausfüllen. Möglichst genaue Bezeichnung des Ortes, an dem die Dienstleistung erbracht wird. Es kann sich um die Lage einer Baustelle, die genaue Adresse eines Kunden usw. handeln.

- 2 PLZ/Ort ausfüllen. Sobald Sie 3 Zeichen (Zahl oder Buchstaben) eingetippt haben, macht Ihnen das System automatisch Vorschläge für die PLZ und den Ort.
- 3 Zweck der Dienstleistung: Bezeichnung des konkreten Auftrags, wie er vom Empfänger der Dienstleistung erteilt wurde (z.B. Installation eines Informatikservers, Sicherheitsdienst während einer Veranstaltung).

# 6.3.5 Meldung abschliessen

|        | Bestätigung des selbstständig Erwerbstätigen                                                                                                    |                                                                                                    |     |  |   |  |  |
|--------|----------------------------------------------------------------------------------------------------|----------------------------------------------------------------------------------------------------|-----|--|---|--|--|
|        | Der Unterzeichnende bestätigt hiermit,                                                                                                    |                                                                                                    |     |  |   |  |  |
| 0      | 🖌 a)                                                                                                    | 🛛 a) dass er sich verpflichtet, die gewerbe- und gesundheitspolizeilichen Vorschriften sowie andere Meidepflichten und mit der Berufsausübung verbundene Auflagen einzuhalten.* |     |  |   |  |  |
| $\cup$ | dass er von einer möglicherweise bestehenden Mehrwertsteuerpflicht aufgrund der in der Schweiz und / oder im Fürstentum Liechtenstein erbrachten Leistungen Kenntnis genommen hat und bei der Eldgenössischen Steuerverwaltung entsprechende |                                                                                                    |     |  |   |  |  |
|        | 62 0) Abklärungen vorminmit.                                                                                                    |                                                                                                    |     |  |   |  |  |
|        | Varfilnt lint internahman (ibar aina Schwaltz) Mahnuartsiai aminimar // internahmans.//antific/alinen/immar // II/N mit dam 7/is212 MMST/2                                                                                                   |                                                                                                    |     |  |   |  |  |
|        |                                                                                                    |                                                                                                    |     |  |   |  |  |
|        | 0                                                                                                    |                                                                                                    |     |  |   |  |  |
|        |                                                                                                    |                                                                                                    | 0   |  |   |  |  |
|        | Kommen                                                                                                    | itar zur Meidung                                                                                                    | 3   |  |   |  |  |
|        | Kommen                                                                                                    | tar                                                                                                    |     |  |   |  |  |
|        |                                                                                                    |                                                                                                    |     |  | ^ |  |  |
|        |                                                                                                    |                                                                                                    |     |  |   |  |  |
|        |                                                                                                    |                                                                                                    |     |  |   |  |  |
|        | ~                                                                                                    |                                                                                                    |     |  |   |  |  |
|        | 5                                                                                                    | )                                                                                                    | (4) |  |   |  |  |
|        | Zurücksetzen Meldung absenden                                                                                                    |                                                                                                    |     |  |   |  |  |
|        |                                                                                                    |                                                                                                    | •   |  |   |  |  |

- Durch Anklicken der zwei Kästchen bestätigen Sie, dass Sie alle Vorschriften, Meldepflichten und Auflagen einhalten werden.
- ② Durch Anklicken auf JA oder NEIN betreffend Mehrwertsteuer-Nummer öffnet sich ein separates Fenster. Sie befinden sich jetzt auf der Seite der Eidgenössischen Steuerverwaltung. Hier können Sie abklären, ob Sie in der Schweiz mehrwertsteuerpflichtig sind. Vergessen Sie nicht, am Schluss auf das Feld Zurück zum Meldeverfahren zu klicken, um die Meldung zum Einsatz in der Schweiz abzuschliessen. Bei Fragen zur Mehrwertsteuer melden Sie sich bitte direkt bei der <u>Eidgenössischen Steuerverwaltung</u>.
- ③ Falls Sie eine wichtige Bemerkung haben, können Sie diese hier als Kommentar einfügen (z.B. Melden eines Notfalls).
- ④ Falls alle Daten korrekt sind, können Sie nun auf <u>Meldung absenden</u> klicken. Ihre Meldung wird nun der für den Einsatzort zuständigen Behörde zugestellt.
- **6** Ein Klick auf *Zurücksetzen* löscht alle Daten Ihrer Meldung.

Folgende Seite wird angezeigt:

| Schweizerische Eidgen<br>Confédération suisse          | ossenschaft                                                                                           |                                 |
|--------------------------------------------------------|----------------------------------------------------------------------------------------------------|---------------------------------|
| Confederazione Svizze<br>Confederaziun svizra          | ra                                                                                                    |                                 |
| leldungen Profil                                       | Kontakte Hilfe                                                                                        |                                 |
| urzaufenthalte melden                                  | ldon                                                                                                  |                                 |
| estätigungen slohten                                   | elden                                                                                                 |                                 |
| Meldung abgeschlossen                                  |                                                                                                    |                                 |
| e Meldung wurde erfolgrei<br>arbeitet werden. Bei Rück | ch gesendet. Ihre Meldung wird in den nächsten Taj<br>fragen können Sie sich an diese Behörde wenden: | gen von der zuständigen Behörde |
| Behörde (1)                                            |                                                                                                    |                                 |
| uständina Bahörda:                                     | harro                                                                                                 |                                 |
| detalluige Dellorde.                                   | Second Milderholt                                                                                     |                                 |
|                                                        | Berner Wirtschaft                                                                                     |                                 |
|                                                        | Arbeitsbedingungen                                                                                    |                                 |
|                                                        | Laupenstrasse 22                                                                                      |                                 |
|                                                        | 3011 Bern                                                                                             |                                 |
|                                                        | 0041 (0)31 633 58 65                                                                                  |                                 |
|                                                        | Info.ama@vol.be.ch                                                                                    |                                 |
|                                                        |                                                                                                    |                                 |
| ngaben zur Meldung                                     | 2                                                                                                    |                                 |
| eldungsnummer                                          | 5300587                                                                                               |                                 |
| eldungedatum                                           | 19.02.2016                                                                                            |                                 |
|                                                        |                                                                                                    |                                 |
| ngaben zum Unternehme                                  | en des selbstständig Erwerbstätigen                                                                   |                                 |
| rbeitgeber                                             | essal                                                                                                 |                                 |
| firtschaftszweig                                       | Post-, Kurler- und Fernmeidedienste                                                                   |                                 |
| rasse                                                  | sandrain 2                                                                                            |                                 |
| z/ort                                                  | 3007 bern                                                                                             |                                 |
| and                                                    | Frankraich                                                                                            |                                 |
| ame nem Dass oder ID                                   | han                                                                                                   |                                 |
| orname gem. Pass oder                                  | lulu                                                                                                  |                                 |
| Soburtadatum                                           | 4 04 4000                                                                                             |                                 |
| eburtedatum                                            | 14.01.1963                                                                                            |                                 |
| eschiecht                                              | Männlich                                                                                              |                                 |
| usgeübte Tätigkeit                                     | 200000                                                                                                |                                 |
| urenthalt und Einsatzort                               |                                                                                                    |                                 |
| Arbeitsbeginn                                          | 19.02.2016 Arbeitsende                                                                                | 19.02.2016                      |
| otal gemeldeter Tage                                   | 1                                                                                                    |                                 |
| Insatzort                                              | 0000000                                                                                               |                                 |
| .Z/Ort                                                 | 3007 Bern                                                                                             |                                 |
| antaktangahan in das ta                                | humin usibeen didee Eleastree                                                                         |                                 |
| ontaktangaben in der Sc                                | nweiz wanrend des Einsatzes                                                                           |                                 |
| ine / r'ima                                            | ccc                                                                                                   |                                 |
| 3880                                                   | cccc 21                                                                                               |                                 |
| Vort                                                   | 300700 Bern                                                                                           |                                 |
| ntaktperson                                            | cccc                                                                                                  |                                 |
| lefon                                                  | 0311111111111111                                                                                      |                                 |
| x                                                      |                                                                                                    |                                 |
| -Mall-Adresse                                          |                                                                                                    |                                 |
|                                                        |                                                                                                    |                                 |
|                                                        |                                                                                                    |                                 |
| rucken Sie die Meldung un                              | d bewahren Sie sie auf.                                                                               | Drucken                         |
| (3)                                                    |                                                                                                    |                                 |
| Neue Meldung                                           |                                                                                                    |                                 |
| and an and and an a                                    |                                                                                                    |                                 |

Auf der Seite werden die Daten angezeigt, die an die zuständige Behörde übermittelt wurden. Für Sie wichtig sind:

- Angaben zur Behörde
- 2 Angaben zur Meldung, insbesondere die Meldungsnummer

# Drucken Sie die Bestätigung aus und bewahren Sie sie auf!

③ Klicken Sie auf *Neue Meldung*, um eine neue Meldung zu erfassen.

## 6.3.6 Meldung ändern

Eine erfolgreich gesendete Meldung kann online weder mutiert noch angeschaut werden. Folgende Änderungen müssen Sie an die zuständige kantonale Behörde per E-Mail melden. Die Angaben zur zuständigen Behörde finden Sie auf Ihrem Ausdruck der Meldung.

- Verschiebung des Einsatzes auf einen späteren Zeitpunkt
- Änderung der Einsatzdauer (Verlängerung oder Verkürzung)
- Arbeitsunterbruch

# Für alle anderen Änderungen muss eine neue Online-Meldung ausgefüllt werden.

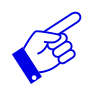

In allen erwähnten Fällen muss die neue Meldung einen Verweis auf die bereits erfolgte Meldung beinhalten.

# 7. Bestätigungen sichten

Wenn Ihre Meldung durch die zuständige Behörde bearbeitet wurde, erhalten Sie an die im Profil gespeicherte Mail-Adresse eine Benachrichtigung.

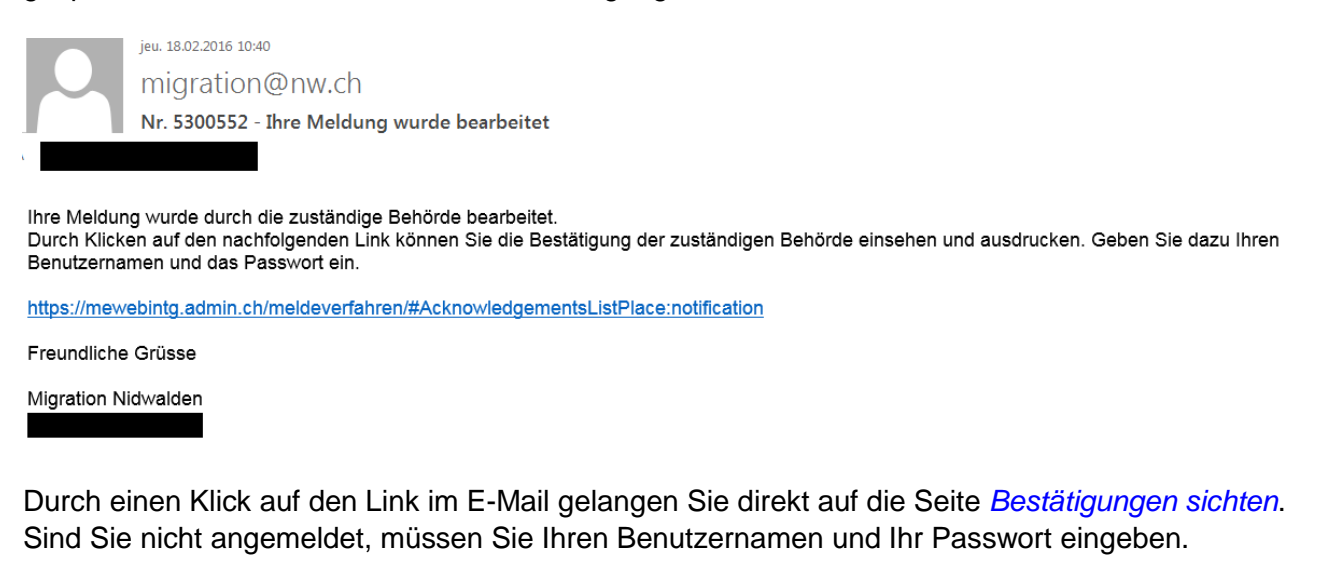

| Schweizerische Eidgenossenschaft<br>Confederatione suisse<br>Confederatione Suizera<br>Confederazione Suizera | Eidgenössisches Justiz- und Polizeidepartement EJPD<br>Meldeverfahren<br>Veritär: 6.1 |  |  |
|----------------------------------------------------------------------------------------------------|---------------------------------------------------------------------------------------|--|--|
| Meldungen Profil Kontakte Hilfe                                                                               | Sprache: FR IT EN Angemeldet als: ManyseSuisse Abmelden                               |  |  |
| Kurzaufenthalte melden<br>Bestätigungen sichte(2)                                                             |                                                                                       |  |  |

Falls Sie bereits in der Anwendung angemeldet sind, führt Sie der Menüpunkt *Meldungen*, *Bestätigungen sichten* zu den Bestätigungen.

#### Folgende Seite wird geöffnet:

| Schweizerische Eidgenossenschaft                                                      |                |                 |                                |                                 | Eidgenössisches Justiz- und Polizeidepartement EJPD |                                      |                                               |                                  |
|---------------------------------------------------------------------------------------|----------------|-----------------|--------------------------------|---------------------------------|-----------------------------------------------------|--------------------------------------|-----------------------------------------------|----------------------------------|
| Confederations Suiszer<br>Confederazione Svizzera<br>Confederazione svizzera          |                |                 |                                |                                 |                                                     |                                      |                                               | Meldeverfahren<br>Version: 3.0.3 |
| Meldungen Profil Kontakte Hilfe Sprache: FR IT EN Angemeidet als: MaryaeSuisse Abmeid |                |                 |                                |                                 |                                                     |                                      |                                               |                                  |
| Kurzaufe                                                                              | enthalte melde | en alatara      |                                |                                 |                                                     |                                      |                                               |                                  |
| Bestätig                                                                              | ungen sichter  | chten           |                                |                                 |                                                     |                                      |                                               |                                  |
| Wichti                                                                                | ge Hinweise    | (1)             |                                |                                 |                                                     |                                      |                                               |                                  |
|                                                                                       | Postătiaunaa   | a könnon wöh    | rond 2. Johron nach Einsatzbar | ainn abaarufan wardan. Áltara í | Postätigungen kännen nicht (                        | mohr eingeschen werden               |                                               |                                  |
|                                                                                       | Klicken Sie in | i der Tabelle a | uf das Lupe-Symbol, um die ei  | ntsprechende Bestätigung anzu   | uzeigen. Mit einem Klick auf o                      | das PDF-Symbol können Sie die Bestät | tigung direkt als PDF-Datei herunterladen ode | r ausdrucken.                    |
|                                                                                       |                |                 |                                |                                 |                                                     |                                      |                                               |                                  |
| Suchk                                                                                 | riterien 🝳     |                 |                                |                                 |                                                     |                                      |                                               |                                  |
| Einsat                                                                                | zbeginn von    |                 |                                | Einsatzbeginn bis               |                                                     | Meldungsnummer                       | Ein                                           | satzort                          |
| Gelese                                                                                | m              |                 |                                |                                 |                                                     |                                      |                                               |                                  |
|                                                                                       |                |                 |                                |                                 |                                                     |                                      |                                               |                                  |
| Suchk                                                                                 | criterien zurü | cksetzen B      | estätigungsliste aktualisiere  | n                               |                                                     |                                      |                                               |                                  |
| Bestät                                                                                | Pastitinungan  |                 |                                |                                 |                                                     |                                      |                                               |                                  |
| F:14++                                                                                | 0              |                 |                                |                                 |                                                     | <u> </u>                             |                                               | N                                |
| (4) mer                                                                               | <b>U</b>       |                 |                                |                                 |                                                     | V geründen                           | Leizie                                        | Aktualisierung: 24.02.2010/13.34 |
| PDF                                                                                   | Details        | Gelesen         | Bestätigungsdatum              | Meldungsnummer                  | Bestätigungsart                                     | Einsatzbeginn                        | Einsatzort                                    | Bestätigungseingang              |
| 즈                                                                                     | ۹,             | 0               | 11.11.2015                     | 5300052                         | Meldebestätigung                                    | 11.11.2015                           | 690000 Lugano (TI)                            | 11.11.2015 18:15                 |
|                                                                                       | ۹,             | 0               | 11.11.2015                     | 5300050                         | Verweigerung                                        | 11.11.2015                           | 690000 Lugano (TI)                            | 11.11.2015 15:15                 |
| 6                                                                                     | 5              | 2               | 11.11.2015                     | 5300050                         | Meldebestätigung                                    | 11.11.2015                           | 690000 Lugano (TI)                            | 11.11.2015 15:15                 |
|                                                                                       | QUU I          | <u>~</u>        | 11.11.2015                     | 5300050                         | Meldebestätigung                                    | 11.11.2015                           | 690000 Lugano (TI)                            | 11.11.2015 15:15                 |
| 즈                                                                                     | ٩              | 0               | 11.11.2015                     | 5300046                         | Meldebestätigung                                    | 11.11.2015                           | 690000 Lugano (TI)                            | 11.11.2015 13:15                 |
| L                                                                                     | ۹,             | 0               | 11.11.2015                     | 5300039                         | Verweigerung                                        | 11.11.2015                           | 300700 Bern (BE)                              | 11.11.2015 14:15                 |
| L                                                                                     | ٩              | 0               | 11.11.2015                     | 5300039                         | Meldebestätigung                                    | 11.11.2015                           | 300700 Bern (BE)                              | 11.11.2015 12:15                 |
|                                                                                       |                |                 |                                |                                 |                                                     |                                      |                                               |                                  |

Sie können Bestätigungen, die nicht älter als zwei Jahren sind, in Ihrem Profil zurückverfolgen.

- 1 Hier finden Sie wichtige Hinweise.
- 2 Suchkriterien:

Sie haben die Möglichkeit nach Meldungen zu suchen. Folgende Suchkriterien stehen zur Verfügung:

- Einsatzbeginn von
- Einsatzbeginn bis
- Meldungsnummer
- Einsatzort
- Kästchen "gelesen"

Alle Bestätigungen werden angezeigt

Gelesene Bestätigungen werden angezeigt

Ungelesene Bestätigungen werden angezeigt

- Mit dem Filter können Sie die Suchresultate durchsuchen. Geben Sie dazu mindestens 3 Zeichen Ihres Suchbegriffs ein. Es werden die passenden Bestätigungen angezeigt.
- ④ Hier sehen Sie alle Bestätigungen mit der Bestätigungsart. Pro Meldungsnummer können mehrere Bestätigungen vorliegen, wenn z.B. bei einer Sammelmeldung eine Bestätigung positiv und eine negativ ausgefallen ist.
- <sup>(5)</sup> Um eine Bestätigung zu sichten, klicken Sie auf das Lupen-Symbol.
- 6 Sie können die Bestätigung auch als PDF öffnen und herunterladen.
- ⑦ Die von Ihnen bereits gesichteten Bestätigungen werden durch einen Haken als "Gelesen" markiert.
- I Damit wieder alle Bestätigungen angezeigt werden, klicken Sie auf Suchkriterien zurücksetzen und anschliessend auf Bestätigungsliste aktualisieren.

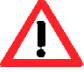

Erhalten Sie innerhalb von wenigen Tagen keine Antwort zu Ihrer Meldung, kontaktieren Sie die zuständige Behörde.

# 8. Fragen zur Anwendung

Falls Sie die Antwort auf Ihre Frage nicht in diesem Benutzerhandbuch gefunden haben, finden Sie im Menüpunkt *Kontakte* die Kontaktadressen zu den unterschiedlichen Bereichen sowie die Adressen der kantonalen Behörden.

| Schweizerische Eidgenossenschaft                                                                                         | Eidgenössisches Justiz- und Polizeidepartement EJPD     |  |  |  |  |
|----------------------------------------------------------------------------------------------------|---------------------------------------------------------|--|--|--|--|
| Confederation Suszera<br>Confederazione Svizzera<br>Confederazion svizra                                                 | Meldeverfahren<br>Version: 0.6.1                        |  |  |  |  |
| Meldungen Profil Kontakte Hilfe                                                                                          | Sprache: FR IT EN Angemeldet als: MaryseSuisse Abmelden |  |  |  |  |
| Kontaktadressen                                                                                                    |                                                         |  |  |  |  |
| Kontaktadressen Staatssekretariat für Migration SEM                                                                      |                                                         |  |  |  |  |
| Ihre Fragen betreffend das Internetportal von SEM und das Meldeverfahren können Sie an folgende E-Mail-Adressen richten: |                                                         |  |  |  |  |
| Technische und applikatorische Probleme:<br>online-support@zem.admin.ch                                                  |                                                         |  |  |  |  |
| Rechtliche Fragen:<br>eu immigration@isem.admin.ob                                                                       |                                                         |  |  |  |  |
| Kontaktadressen der kantonalen Behörden                                                                                  |                                                         |  |  |  |  |